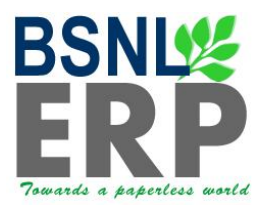

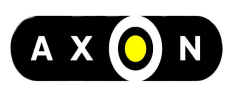

## **User Manual**

## **Equipment Phase-In Process**

(BSNL\_PM\_UM\_01\_Equipment\_Phase\_In\_V2.0.doc)

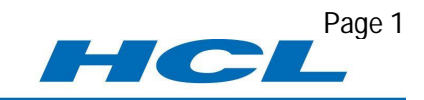

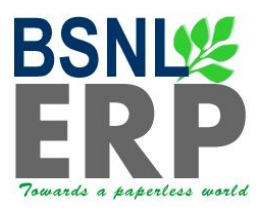

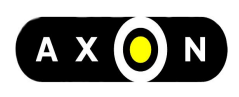

#### Contents

| Overview                                                           | 3  |
|--------------------------------------------------------------------|----|
| Equipment Phase - In                                               | 4  |
| Asset Linked Equipment                                             | 5  |
| Display Asset Master to get Equipment Number Created               | 8  |
| Serialized Equipment                                               | 11 |
| Equipment not linked to Asset or Non Serialized                    | 13 |
| Equipment data maintenance                                         | 16 |
| General Data:                                                      | 17 |
| Location Data:                                                     | 17 |
| Organization Data:                                                 | 18 |
| Structure Data:                                                    | 18 |
| Class and Docs Data:                                               | 22 |
| Warranty and Partner Data:                                         | 24 |
| Create the below master data for the new Equipment (as applicable) | 25 |
| Create Equipment BOM                                               | 25 |
| Create Measuring Point                                             | 29 |
| Create Equipment Task List                                         |    |
| Create Maintenance Plan                                            | 40 |
| Schedule Maintenance Plans                                         | 45 |
| Deadline Monitoring                                                |    |

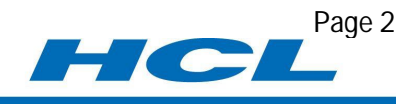

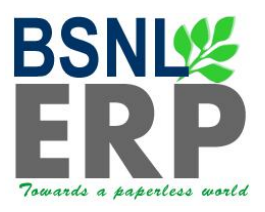

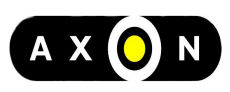

**Overview** 

#### **Business Process Description Overview**

Equipment Phase-In process is used to maintain all master data required to perform effective maintenance on a piece of Equipment, this includes the Equipment master record, Maintenance Plan, Measuring Point, Task List, Bill of Materials (BOMs) etc.

According to BSNL scenarios, Master Data Management (MDM) Team is available at certain places, which need to be taken into consideration, prior to creation of master data, which is centrally maintained.

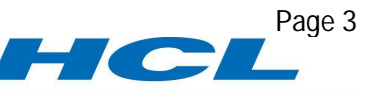

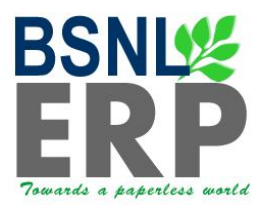

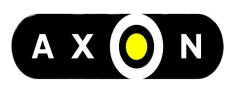

#### Equipment Phase - In

Equipment Phase - In Process is a cross module process which originates either from creation of Asset (if applicable), from Goods Receipt (for Serialized Material – as applicable) or by directly creating equipment, which will then be carried forward for maintaining further data related to maintenance planning, equipment bill of material etc..

Equipment Number can be created through following scenarios

- 1. For any automatic Asset-Equipment linked options, when an Asset is created in FICO, Equipment is automatically generated in background.
- There can be equipments (for e.g. IT equipment) which are relevant for Serialization; Equipment will be created automatically when Goods Receipt is done. Asset Master is created separately and linked manually to the Equipment Master.
- 3. Based on maintenance need, equipments not linked to asset or not serialized may also be created

Created Equipment need to be maintained with required Master Data, Organization data and planning data

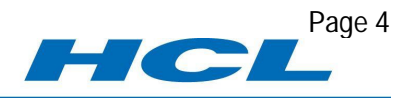

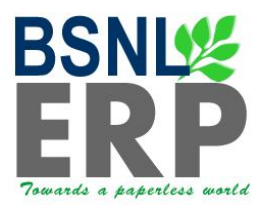

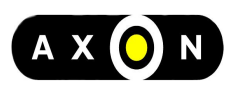

Page 5

#### Asset Linked Equipment

After Project completion and forwarded for capitalization or prior to capitalization (based on applicable scenario), Asset will be created (for scenarios where Equipment is linked to Asset) in FICO and Equipment is automatically generated.

Information of newly created Asset will be received by concerned maintenance planner / in charge in his SAP mail box through SAP mail containing all the details in Note sheet.

Maintenance planner / in charge can now check the created equipment details through below transactions

| SAP Menu  | SAP MenuOfficeWorkplace                        |
|-----------|------------------------------------------------|
| T Code    | Type SBWP in Command Field and press           |
| User Menu | Select corresponding Node for SBWP / Workplace |

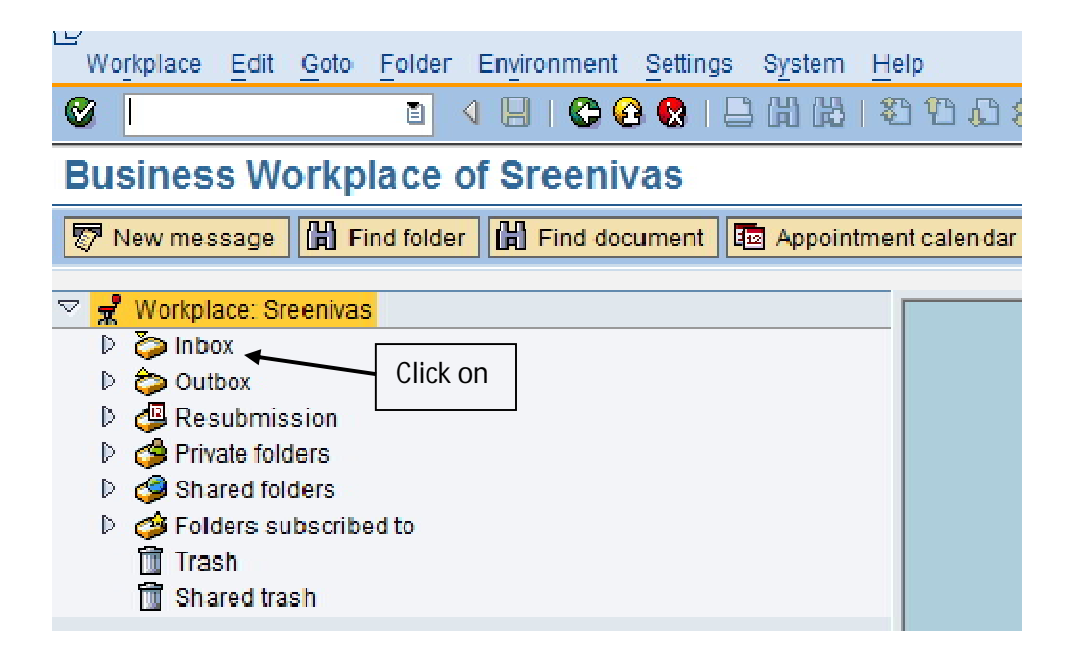

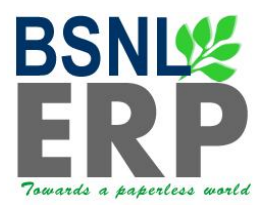

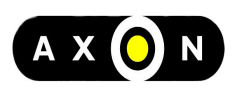

| Business Workplace of Sreenivas                                                                                                    |
|----------------------------------------------------------------------------------------------------|
| New message 🕅 Find folder 🔐 Find document 🔯 Appointme                                                                                                    |
| Vorkplace: Sreenivas                                                                                                    |
| <ul> <li>Inbox</li> <li>Unread Documents 340</li> <li>Documents 396</li> <li>Click on</li> <li>Workflow 44</li> <li>Overdue entries 0</li> <li>Deadline Messages 0</li> <li>Incorrect entries 0</li> </ul> |
| <ul> <li>Outbox</li> <li>Resubmission</li> </ul>                                                                                                    |

| 🗢 📌 Workplace: Sreenivas                                                                                                    |
|----------------------------------------------------------------------------------------------------|
| 🗢 🏷 Inbox                                                                                                    |
| Unread Documents 340                                                                                                    |
| Documents 396 Click on                                                                                                    |
| Vorkflow 44                                                                                                    |
| Grouped according to task                                                                                                    |
| Grouped according to content                                                                                                    |
| Grouped according to content type                                                                                                    |
| Grouped according to sort key                                                                                                    |
| Overdue entries 0                                                                                                    |
| Deadline Messages 0                                                                                                    |
| Incorrect entries 0                                                                                                    |
|                                                                                                    |
| The second second secon |
|                                                                                                    |
| Unread Documents 340                                                                                                    |
| Documents 396                                                                                                    |
| Vorkflow 44                                                                                                    |
| Grouped according to task                                                                                                    |
| DMS Document Approval Decision                                                                                                    |
| MM Workflow Click on                                                                                                    |
| Note Sheet                                                                                                    |
| Overall release of requisition                                                                                                    |
| ZPM_ORDER                                                                                                    |

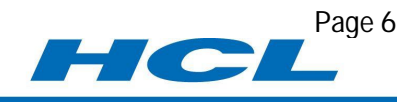

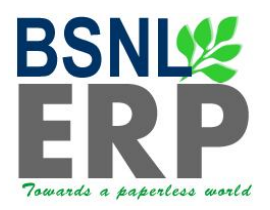

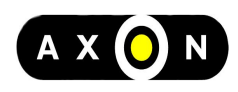

| Business Workplace of Sreenivas                                                                                                    |                                                                                                    |
|----------------------------------------------------------------------------------------------------|----------------------------------------------------------------------------------------------------|
| 💎 New message 🛗 Find folder 🛗 Find document 🔤                                                                                                    | Appointment calendar 🛛 🚳 Distribution lists                                                                                                    |
| <ul> <li>✓ Workplace: Steenivas</li> <li>✓ Inhox</li> <li>✓ Unread Documents 340</li> <li>✓ Documents 396</li> <li>✓ Worktlow 44</li> <li>✓ Gruped according to task</li> </ul>                                                              |                                                                                                    |
| DMS Document Aproval Decision     MM Workflow     Note Sheet     Overall release of requisition     ZPM_ORDER     Grouped according to content     Grouped according to content type     Grouped according to sort key     Overdue entries 0 | W Note Sheet for WBS Element CM/1.1/10/00151         0         0         0         0         0         0         0         0         0         0         0         0         0         0         0         0         0         0         0         0         0         0         0         0         0         0         0         0         0         0         0         0         0         0         0         0         0         0         0         0         0         0         0         0         0         0         0         0         0         0         0         0         0         0         0         0         0         0         0         0         0         0         0         0         0         0         0         0         0         0         0         0         0         0         0         0         0         0         0         0         0         0         0         0         0         0         0         0         0         0         0         0         0         0         0         0         0         0         0         0         0         0         0         0 |
| Incorrect entries 0     Courteour entries 0     Courteour entries 0     Gesubmission     Shrivate folders     Shared folders     Gesubscribed to     Trash     Shared trash                                                                  | Double click on the note sheet to know the details                                                                                                    |
|                                                                                                    | Note Sheet for WBS Element TP/10/00160.0 (24F OFC ROUTE NGP-PUNE)         Description       Objects and attachments         No description available       No attachments or objects                                                                                                    |

In the below screen you will find the details of Project definition and WBS Details also you can find the documents if any are attached by clicking on Display Document.

| Note Shee                                                      | t For Proj                                                    | ect                                    |                                                                           |                                  |                     |                                  | <br> |
|----------------------------------------------------------------|---------------------------------------------------------------|----------------------------------------|---------------------------------------------------------------------------|----------------------------------|---------------------|----------------------------------|------|
| Send Mail                                                      | 🔁 Open WBS                                                    | View WBS                               | Display Document                                                          | Print                            | Cost Report         | Approve Project Estimate         |      |
| Project Referen<br>Project Def.<br>WBS Element                 | ce<br>TP/10/00<br>t TP/10/00                                  | 0160.0<br>0160.0                       | Project De<br>WBS Elen                                                    | scription<br>nent Description    | 24F 0FC<br>24F 0FC  | ROUTE NGP-PUNE<br>ROUTE NGP-PUNE |      |
| Send Mail to<br>CC 1<br>Circle<br>SSA / Area                   | 0<br>1061<br>6106                                             | ] s<br>] s<br>w                        | AP User ID<br>AP User ID<br>/estern Telecom Project<br>/TP - MUMBAI (WMA) |                                  |                     |                                  |      |
| Add Comments<br>Please Add the<br>From: SSREE0<br>For the abov | <mark>comments line v</mark><br>01 , Manager<br>e project the | wise<br>Position , To<br>Asset is crea | SSREE001 , Manage                                                         | r Position , C<br>ber as 1400000 | )n 07/09/201<br>103 | 1 15:01:11 hrs.                  |      |
|                                                                |                                                               |                                        |                                                                           |                                  |                     |                                  |      |

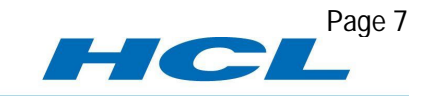

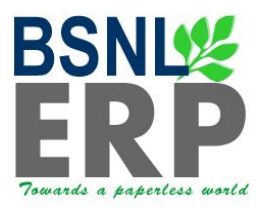

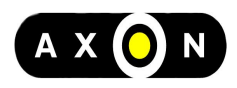

#### **Display Asset Master to get Equipment Number Created**

In the background Equipment is created for the asset. To view the Equipment created access the Transaction choosing one of the following navigation options

| SAP Menu  | AccountingFinancial AccountingFixed AssetAsset<br>DisplayAsset |
|-----------|----------------------------------------------------------------|
| T Code    | Type <b>AS03</b> in Command Filed and press                    |
| User Menu | Select corresponding Node for AS03 / Display Asset             |

| Le:<br>Asse <u>t E</u> dit <u>G</u> oto | Extr <u>a</u> s Environment <u>S</u> ettings System <u>H</u> elp |
|-----------------------------------------|------------------------------------------------------------------|
| 8                                       | 🗅 < < < < < < < < < < < < < < < < < < <                          |
| Display Asset:                          | Initial screen                                                   |
| Master data Depred                      | iation areas Assetvalues                                         |
|                                         |                                                                  |
|                                         | Enter Asset Number and Company Code                              |
| ∧sset                                   | 140000003                                                        |
| Subnumber                               |                                                                  |
| Company Code                            | 1053 @                                                           |

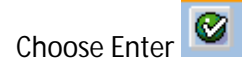

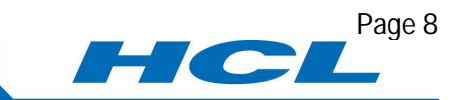

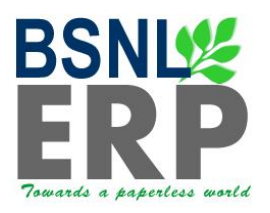

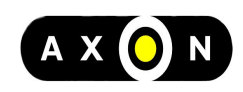

| General data       Description       Battery 1       Asset main no. text       Battery 1       Acct determination       1400       Battery |  |
|----------------------------------------------------------------------------------------------------|--|
| Description     Battery 1       Asset main no. text     Battery 1       Acct determination     1400                                        |  |
| Asset main no. text Battery 1<br>Acct determination 1400 Battery                                                                           |  |
| Acct determination 1400 Battery                                                                                                    |  |
|                                                                                                    |  |
| Serial number                                                                                                    |  |
| Inventory number                                                                                                    |  |
| Quantity 0.000                                                                                                    |  |
| Manage historically                                                                                                    |  |

#### Click on Time-dependent Tab

| Asset      | 140000003                     | Ð               | Battery 1         |                     |          |
|------------|-------------------------------|-----------------|-------------------|---------------------|----------|
| Class      | 1400                          |                 | Battery           | Company Code 1      | 053      |
| -          |                               |                 |                   |                     |          |
| Gene       | eral Time-de                  | pendent Allo    | ocations Origin I | nsurance BSNL Depre | c. Areas |
| Interval f | from 01 01 1900               | to 31 12 9999 / |                   |                     |          |
| Busines    | ss Area                       | 5302            | STR - BANGALO     | RE                  |          |
| Cost Ce    | enter                         | 5302112         | MPLS Core         |                     |          |
| Plant      |                               |                 |                   |                     |          |
| Room       |                               |                 |                   |                     |          |
| Asse       | et shutdown<br>More Intervals |                 |                   |                     |          |

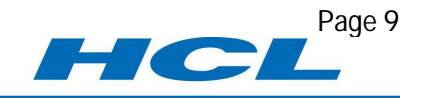

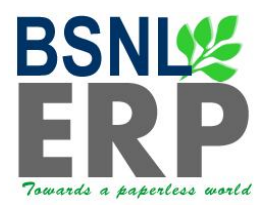

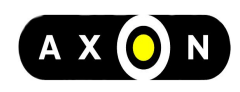

#### **Click on Allocations Tab**

| General       Time-dependent       Allocations       Origin       Insurance       BSNL       Deprec. Areas         Allocations       Evaluation group 1       Equipment Number:       Equipment Number:       Created in the Back ground while creating an asset in FICO         Evaluation of assets and equipment       Integration of assets and equipment       Integration of technical object       Integration of technical object         WF       Syste Equipment number       Object type       Description of technical object       Integration of technical object         Image: Syste Equipment number       Object type       Description of technical object       Image: Systematical systematical systematica                                                                                                    | Asset<br>Class                                                      | 140000003                                                                                | ð                                   | Battery<br>Battery | 1                                     | ä                                                            | Company Code | 1053          |
|----------------------------------------------------------------------------------------------------|---------------------------------------------------------------------|------------------------------------------------------------------------------------------|-------------------------------------|--------------------|---------------------------------------|--------------------------------------------------------------|--------------|---------------|
| Allocations       Evaluation group 1         Evaluation group 2       Evaluation group 3         Evaluation group 3       Created in the Back<br>ground while creating<br>an asset in FICO         Asset super number       Integration of assets and equipment         Create/change equip. from asset m       record         WF       Syne Equipment number         0 bject type       Description of technical object         Integration of assets and equipment       Integration of technical object         WF       Syne Equipment number         0 bject type       Description of technical object         Integration of the provide the synthesis of the synthesis of the synthesynthesis of the synthesynthesis of the synthesynthesynthesis of the                                                                                                    | Gene                                                                | eral Time-de                                                                             | pendent Allo                        | cations            | Origin                                | Insurance                                                    | BSNL         | Deprec. Areas |
| Create/change equip. from asset non record           WF         Syne         Equipment number         C         Object type         Description of technical object           Image: Image: Ima | Allocatio<br>Evaluati<br>Evaluati<br>Evaluati<br>Legacy<br>Asset su | ns<br>on group 1<br>on group 2<br>on group 3<br>on group 4<br>GL accounts<br>uper number | equipment                           |                    | Equipr<br>Create<br>ground<br>an asse | nent Number<br>d in the Back<br>d while creati<br>et in FICO | ng           |               |
|                                                                                                    | Crea                                                                | te/change equip.                                                                         | from asset m<br>number 10<br>1715 B | Object type        | Descri<br>Battery                     | ption of techni<br>1                                         | cal object   |               |

Master Data Details / Specifications for the equipment need to be maintained with respect to maintenance perspective for the equipment created.

To Maintain the Further data / Details for Equipment follow the process steps listed at "Equipment data maintenance" section

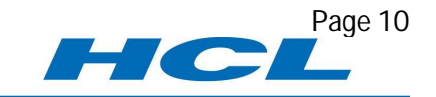

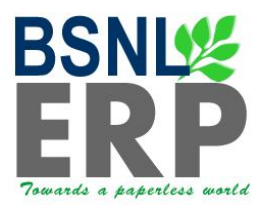

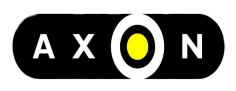

Page 11

#### Serialized Equipment

To view the list of Equipments created through the process of Serialization choose one of the below navigation options

| SAP Menu             | LogisticsPlant MaintenanceManagement of technical objects<br>Serial NumbersList EditingChange |                             |                               |  |  |  |
|----------------------|-----------------------------------------------------------------------------------------------|-----------------------------|-------------------------------|--|--|--|
| Transaction Code     | Type IQ08 in Command Field and click on                                                       |                             |                               |  |  |  |
| User Menu            | Select correspond                                                                             | ding Node for IE02/Cl       | hange Equipment               |  |  |  |
| Equipment selection  |                                                                                               |                             |                               |  |  |  |
| Equipment            |                                                                                               | to                          | <b>₽</b>                      |  |  |  |
| Equipment descriptn  |                                                                                               | to                          |                               |  |  |  |
| Material             | 15000079                                                                                      | to                          |                               |  |  |  |
| Serial number        |                                                                                               | to                          | ➡                             |  |  |  |
| Partner              |                                                                                               | <u> </u>                    |                               |  |  |  |
| Selection Profile    |                                                                                               | Address 💥                   |                               |  |  |  |
| Classification       |                                                                                               |                             | Enter the Material Number,    |  |  |  |
| Class Type           |                                                                                               | Include Subordinate Classes | Fourigment Category and Plant |  |  |  |
| Class                |                                                                                               | Valuation 💥                 |                               |  |  |  |
|                      |                                                                                               |                             |                               |  |  |  |
| General data         |                                                                                               |                             |                               |  |  |  |
| Technical obj. type  |                                                                                               | to                          |                               |  |  |  |
| Equipment category   | I                                                                                             | to                          |                               |  |  |  |
| AuthorizGroup        |                                                                                               | to                          |                               |  |  |  |
| Inventory number     |                                                                                               | to                          |                               |  |  |  |
| Size/dimension       |                                                                                               | to                          |                               |  |  |  |
| Weight of object     |                                                                                               | to                          |                               |  |  |  |
| Unit of weight       |                                                                                               | to                          |                               |  |  |  |
| Vendor               |                                                                                               | to                          |                               |  |  |  |
| Acquisition date     |                                                                                               | to                          |                               |  |  |  |
| Acquisition Value    |                                                                                               | to                          |                               |  |  |  |
| Currency             |                                                                                               | to                          |                               |  |  |  |
| Manufacturer         |                                                                                               | to                          |                               |  |  |  |
| Country of manufact. |                                                                                               | to                          |                               |  |  |  |
| Construction year    |                                                                                               | to                          |                               |  |  |  |
| Model number         |                                                                                               | to                          |                               |  |  |  |
| ManufSerialNumber    |                                                                                               | to                          | <b>⇔</b>                      |  |  |  |

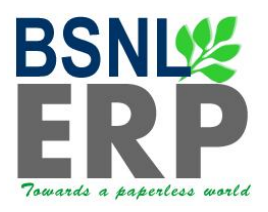

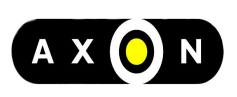

| Ser                            | ial  | number selection    |        |            |       |           |    |       |      |      |              |                       |
|--------------------------------|------|---------------------|--------|------------|-------|-----------|----|-------|------|------|--------------|-----------------------|
| P                              | lan  | t                   |        | 5302       | 7     | to        |    |       |      |      | <b>-&gt;</b> |                       |
| S                              | tora | age Location        |        |            |       | to        |    |       |      |      | <b>-&gt;</b> |                       |
| В                              | atcl | n                   |        |            |       | to        |    |       |      |      | <b>-&gt;</b> |                       |
| С                              | urr  | ent customer        |        |            |       | to        |    |       |      |      | <b>-&gt;</b> |                       |
| S                              | peo  | . stock customer    |        |            |       | to        |    |       |      |      | <b>-&gt;</b> |                       |
| S                              | peo  | al stock vendor     |        |            |       | to        |    |       |      |      | <b>-&gt;</b> |                       |
| S                              | ale  | s Order             |        |            |       | to        |    |       |      |      | <b>-&gt;</b> |                       |
| S                              | ale  | s Order Item        |        |            |       | to        |    |       |      |      | <b>-&gt;</b> |                       |
| W                              | BS   | Element             |        |            |       | to        |    |       |      |      | <b>-</b>     |                       |
| S                              | toc  | k Type (Primary Pos | sting) |            |       | to        |    |       |      |      | <b>-&gt;</b> |                       |
| S                              | peo  | tial Stock          |        |            |       | to        |    |       |      |      | <b>-&gt;</b> |                       |
| S                              | toc  | k batch             |        |            |       | to        |    |       |      |      | <b>-&gt;</b> | Equipment Created     |
| С                              | onf  | igurable material   |        |            |       | to        |    |       |      |      | <b>-</b>     | automatically through |
|                                | R    | eferenced configura | ation  |            |       |           |    |       |      |      |              | Serialization process |
|                                |      |                     |        |            |       |           |    |       |      |      |              |                       |
| Press F8 key on the keyboard o |      |                     |        | ard or cli | ck on |           |    |       |      |      |              |                       |
| B                              | 8    | Material            | Descr. | Descri     | Seria | al number | PI | ant   | SLoc | SysS | at           | Equipment D           |
|                                |      | 15000079            | Server | Server     | 1080  | 00000135  | 53 | 302 : | 2100 | FSTO | )            | 10800000135           |
|                                |      | 15000079            | Server | Server     | 1080  | 00000137  | 53 | 302 3 | 2100 | ESTO | )            | 10800000137           |
|                                | ·    |                     |        |            |       |           | -  |       |      |      |              |                       |

To Maintain the Further data / Details for Equipment follow the process steps listed at "Equipment data maintenance" section

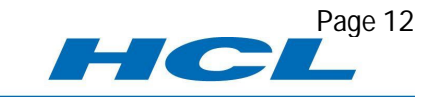

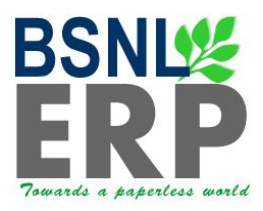

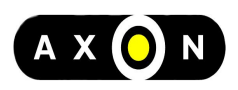

#### Equipment not linked to Asset or Non Serialized

Equipment not linked to asset or not serialized is to be created manually through below transaction(s)

| SAP Menu  | LogisticsPlant MaintenanceManagement of Technical Objects<br>EquipmentCreate |
|-----------|------------------------------------------------------------------------------|
| T Code    | Type IE01 in Command Field and press                                         |
| User Menu | Select corresponding Node for IE01/Create Equipment                          |

| E <u>q</u> | uipment | Edit | <u>G</u> oto | Extr <u>a</u> s | <u>S</u> tructure | Environ ment | S <u>y</u> stem | Help         |
|------------|---------|------|--------------|-----------------|-------------------|--------------|-----------------|--------------|
| 0          |         |      |              | Ē               | 4 🛛   😋           | 9 🙆 🚷   🖴    | 間間              | <b>8</b> ) ( |

#### Create Equipment : Initial Screen

| Equipment          |            | Enter the Equipmen possible entries | t Category from the |
|--------------------|------------|-------------------------------------|---------------------|
| Valid On           | 12 09 2011 |                                     |                     |
| Equipment category |            |                                     |                     |
| Reference          |            |                                     |                     |
| Equipment          |            |                                     |                     |
| Material           |            |                                     |                     |
|                    |            |                                     |                     |

Click on 🥸

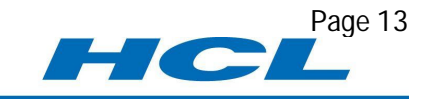

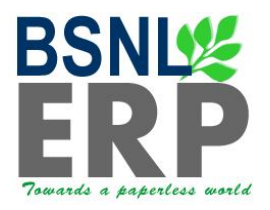

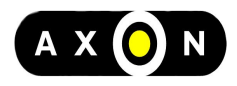

| ~                                                                                                    |                                                                                                    |  |  |  |  |  |  |  |  |
|----------------------------------------------------------------------------------------------------|----------------------------------------------------------------------------------------------------|--|--|--|--|--|--|--|--|
| <u> </u>                                                                                                    | o 4 H 6 6 8 H 8 B 7 7 7 7 8 H 8 8 8 9 9 1 8 8 8 9 8 1 8 8 8 1 8 8 8 1 8 8 8 1 8 8 8 8                                                                                                    |  |  |  |  |  |  |  |  |
| Create Equipment : General Data                                                                             |                                                                                                    |  |  |  |  |  |  |  |  |
| Class ov                                                                                                    | verview Measuring points/counters                                                                                                    |  |  |  |  |  |  |  |  |
| Equipment                                                                                                   | TM000000001IE Category D Data Network Equipment                                                                                                    |  |  |  |  |  |  |  |  |
| Description                                                                                                 | Data network equipment                                                                                                    |  |  |  |  |  |  |  |  |
| Status                                                                                                    | AVLB AVLB                                                                                                    |  |  |  |  |  |  |  |  |
| Valid From                                                                                                  | 12.09.2011 Valid To 31.12.9999                                                                                                    |  |  |  |  |  |  |  |  |
| General I                                                                                                   | Location Organization Structure Class and Docs Warra 🖬 🕒 🗎                                                                                                    |  |  |  |  |  |  |  |  |
| General data                                                                                                |                                                                                                    |  |  |  |  |  |  |  |  |
| Object type<br>Weight<br>Inventory no.                                                                      | MODULE         MODULE           500.000         G         Size/dimension           2011/001         Start-up date         08.09.2011                                                                                                    |  |  |  |  |  |  |  |  |
| Object type<br>Weight<br>Inventory no.                                                                      | MODULE         MODULE           500.000         G         Size/dimension           2011/001         Start-up date         08.09.2011                                                                                                    |  |  |  |  |  |  |  |  |
| Object type<br>Weight<br>Inventory no.                                                                      | MODULE       MODULE         500.000       G       Size/dimension         2011/001       Start-up date       08.09.2011         a       XYZ       ManufCountry       IN                                                                                                    |  |  |  |  |  |  |  |  |
| Object type<br>Weight<br>Inventory no.<br>Manufacturer data<br>Manufacturer<br>Model number                 | MODULE         MODULE           500.000         G         Size/dimension           2011/001         Start-up date         08.09.2011                                                                                                    |  |  |  |  |  |  |  |  |
| Object type<br>Weight<br>Inventory no.<br>Manufacturer data<br>Manufacturer<br>Model number<br>ManufPartNo. | MODULE       MODULE         500.000       G       Size/dimension         2011/001       Start-up date       08.09.2011         a       XYZ       ManufCountry       IN         AS500       Constr.yr/mth       2011 / 199         90001       Start-up date       Start-up date |  |  |  |  |  |  |  |  |

Maintain all the relevant data for new Equipment in all Tabs

Click on local to save the equipment, System will internally generate a number for this equipment.

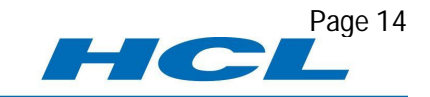

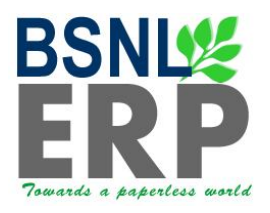

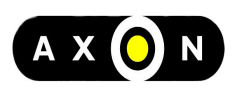

|          |                  |                         | 3 🙆 🚱 i 🗅 i       |
|----------|------------------|-------------------------|-------------------|
| Cross    | to Equipm        |                         |                   |
| Crea     | ite Equipm       | ient : initial Sc       | reen              |
|          |                  |                         |                   |
|          |                  |                         |                   |
|          |                  |                         |                   |
| Equipm   | ent              |                         | 3                 |
| Valid On |                  | 12.09.2011              |                   |
| Equipm   | ent category     | D Data Network E        | quipment          |
| Defer    |                  |                         |                   |
| Referen  | ice              |                         |                   |
| Materia  | a                |                         | _                 |
| materia  |                  |                         |                   |
|          |                  |                         |                   |
|          |                  |                         |                   |
|          |                  |                         |                   |
|          |                  |                         |                   |
|          |                  |                         |                   |
|          | After all the da | ata is maintained all t | he Tabs, when y   |
|          | prompt a mes     | sage that "Equipment    | t is created with |
|          |                  |                         |                   |
|          |                  |                         |                   |
|          |                  |                         |                   |
|          |                  |                         | /                 |
|          |                  |                         | /                 |
|          |                  |                         | /                 |
|          |                  |                         |                   |
|          |                  |                         |                   |
|          |                  |                         |                   |
|          |                  |                         |                   |
| 🕑 Equ    | ipment created w | vith the number 104000  | 000538            |
|          |                  |                         |                   |

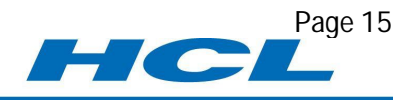

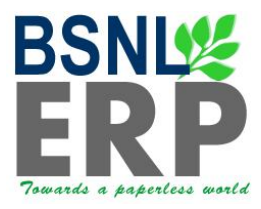

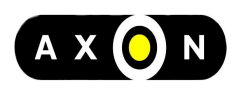

#### Equipment data maintenance

| SAP Menu  | LogisticsPlant MaintenanceManagement of Technical Objects<br>EquipmentChange |
|-----------|------------------------------------------------------------------------------|
| T Code    | Type IE02 in Command Field and press                                         |
| User Menu | Select corresponding Node for IE02/Change Equipment                          |

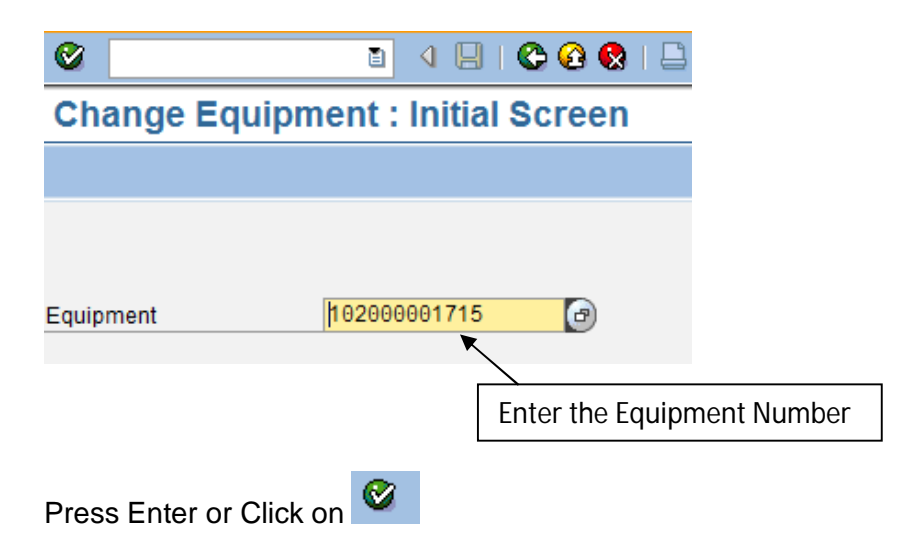

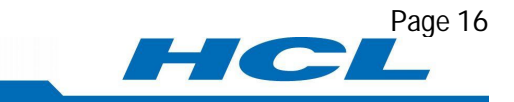

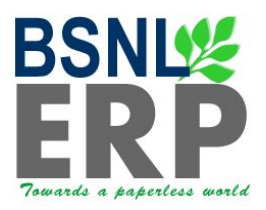

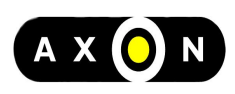

#### **General Data:**

| Equipment 1020<br>Description Batter<br>Status AVLE<br>Valid From 04.0                   | s overview Measuring poi<br>000001715 Cat<br>ery 1<br>B<br>04.2011<br>ion Organization St | nts/counters<br>egory B Battery<br>AVLB<br>Valid To<br>tructure Class and D | Intern.note           31.12.9999           ocs         Warra |
|------------------------------------------------------------------------------------------|-------------------------------------------------------------------------------------------|-----------------------------------------------------------------------------|--------------------------------------------------------------|
| Equipment 1020<br>Description Batter<br>Status AVLE<br>Valid From 04.0<br>General Locati | 000001715 Cat<br>ery 1<br>B<br>04.2011<br>ion Organization St                             | egory B Battery AVLB Valid To tructure Class and D                          | 31.12.9999<br>ocs Warra                                      |
| Description Batte<br>Status AVLE<br>Valid From 04.0<br>General Locati                    | ery 1<br>B<br>04.2011<br>ion Organization S                                               | AVLB<br>Valid To<br>tructure Class and D                                    | 31.12.9999<br>ocs Warra                                      |
| Status AVLE<br>Valid From 04.0                                                           | B<br>04.2011<br>ion Organization S                                                        | AVLB<br>Valid To<br>tructure Class and D                                    | 31.12.9999<br>ocs Warra 1                                    |
| Valid From 04.0                                                                          | 04.2011<br>ion Organization St                                                            | Valid To<br>tructure Class and D                                            | 31.12.9999<br>ocs Warra                                      |
| General                                                                                  | ion Organization St                                                                       | tructure Class and D                                                        | ocs Warra 📊 💶 🕨                                              |
| Conterent Locali                                                                         |                                                                                           |                                                                             |                                                              |
|                                                                                          |                                                                                           |                                                                             |                                                              |
| General data                                                                             |                                                                                           |                                                                             |                                                              |
| Class                                                                                    |                                                                                           |                                                                             |                                                              |
| Object type B/                                                                           | ATT BATTERY                                                                               |                                                                             |                                                              |
| Weight 50                                                                                | 00 KG                                                                                     | Size/dimension                                                              | 1000X200X500                                                 |
| Inventory no.                                                                            |                                                                                           | Start-up date                                                               | 07.09.2011                                                   |
|                                                                                          |                                                                                           |                                                                             |                                                              |
| Manufacturer data                                                                        |                                                                                           |                                                                             |                                                              |
| Manufacturer Ar                                                                          | mara raja Batteries                                                                       | ManufCountry                                                                | IN                                                           |
| Model number 12                                                                          | 200                                                                                       | Constr.yr/mth                                                               | 2011 / 08                                                    |
| ManufPartNo. 12                                                                          | 20789                                                                                     |                                                                             |                                                              |
| ManufSerialNo. 2                                                                         | 011/12345                                                                                 |                                                                             |                                                              |

#### **Location Data:**

#### Click on "Location" Tab

| Una Cital                                                                      | ge Equipn                   | nent : Locatio               | on       |         |               |           |
|--------------------------------------------------------------------------------|-----------------------------|------------------------------|----------|---------|---------------|-----------|
|                                                                                | Class overview              | Measuring points/            | counters |         |               |           |
| Equipment                                                                      | 102000001715                | 5 Categor                    | y B      | Battery |               |           |
| Description                                                                    | Battery 1                   |                              |          |         | 🛛 Intern.note |           |
| Status                                                                         | AVLB                        |                              | AVLB     |         |               | H         |
| Valid From                                                                     | 04.04.2011                  |                              | Valid 7  | То      | 31.12.9999    |           |
|                                                                                |                             |                              |          |         |               |           |
| Location data<br>MaintPlant                                                    | 5303                        | STSR - CHENNA                | 1        |         |               | Basa      |
| Location data<br>MaintPlant<br>Location                                        | 5303                        | STSR - CHENNA                | I.       |         |               | <u>.</u>  |
| Location data<br>MaintPlant<br>Location<br>Room                                | 5303                        | STSR - CHENNA                | I        |         |               | Ŀ         |
| Location data<br>MaintPlant<br>Location<br>Room<br>Plant section               | 5303<br>AC ROOM<br>ITE      | STSR - CHENNA                | I        |         |               | <u>Im</u> |
| Location data<br>MaintPlant<br>Location<br>Room<br>Plant section<br>ABC indic. | 5303<br>AC ROOM<br>ITE<br>B | STSR - CHENNA<br>IT<br>Major | I        |         |               |           |

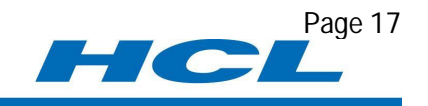

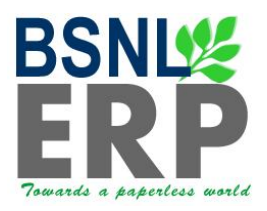

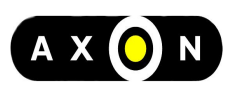

#### Organization Data:

Click on "**Organization**" Tab

| Change Equipment : Organization                                                                                                    |                                                                                           |  |  |  |  |  |  |  |
|----------------------------------------------------------------------------------------------------|-------------------------------------------------------------------------------------------|--|--|--|--|--|--|--|
|                                                                                                    | Class overview Measuring points/counters                                                  |  |  |  |  |  |  |  |
| Equipment                                                                                                    | 10200000 715 Category B Battery                                                           |  |  |  |  |  |  |  |
| Description                                                                                                    | Battery 1 2 Intern.note                                                                   |  |  |  |  |  |  |  |
| Status                                                                                                    | AVLB AVLB                                                                                 |  |  |  |  |  |  |  |
| Valid From                                                                                                    | 04.04.2011 Valid To 31.12.9999                                                            |  |  |  |  |  |  |  |
| General                                                                                                    | ocation Organization Structure Class and Docs Warra T                                     |  |  |  |  |  |  |  |
| Account assignment     Company Code     1053     Southern Telecom Region     Chennai       Business Area     5303     STR - CHENNAI     Asset     140000003     / 0       Asset     140000003     / 0     Battery 1     Image: Cost Center     Image: Cost Center       VBS Element     Image: Cost Center     5302112     / 1000     MPLS Core       StandgOrder     Image: Cost Center     Image: Cost Center     Image: Cost Center |                                                                                           |  |  |  |  |  |  |  |
| Responsibilities<br>Planning plant<br>Planner group<br>Main WorkCtr<br>Catalog profile                                                                                                    | 5303         STSR - CHENNAI           301         00104380           PMCP014         5303 |  |  |  |  |  |  |  |

#### Structure Data:

Click on "Structure" Tab and maintain relevant data and installation

| 🕫 Chan          | ge Equipro     | ent : Struct      | ure           |                |      |
|-----------------|----------------|-------------------|---------------|----------------|------|
|                 | Class overview | Neasuring points/ | counters      |                |      |
| Equipment       | 102000001715   | Catego            | ry B Battery  |                |      |
| Description     | Battery 1      |                   |               | 📝 Intern.note  |      |
| Status          | AVLB           |                   | AVLB          |                |      |
| Valid From      | 04.04.2011     | 4                 | Valid To      | 31.12.9999     |      |
| General         | Location Org   | anization Structu | Ire Class and | Docs Warra 📊 💽 |      |
|                 |                |                   |               |                |      |
| Structuring     | -              |                   |               |                |      |
| Functional loc. |                |                   |               | ( 8            | 3)   |
| Description     |                |                   |               |                |      |
| Superord.Equip. |                |                   |               |                |      |
| Description     |                |                   |               |                |      |
| Position        |                |                   | Click         | on Chango Inc  | tloc |
| TechIdentNo.    |                |                   | CIICK         | on change ins  | uoc. |
| ConstType       |                |                   |               |                |      |
|                 |                |                   |               |                |      |
| Equipment       |                |                   |               |                |      |
| Pos. Equipment  | t Sb-E         | q Description     | EqmtType      |                | 8    |
|                 |                |                   |               |                |      |
|                 |                |                   |               |                |      |
|                 |                |                   |               |                |      |
|                 |                |                   |               |                |      |
|                 |                |                   |               |                |      |
|                 |                |                   |               |                |      |
|                 |                |                   |               |                |      |

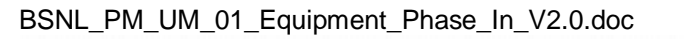

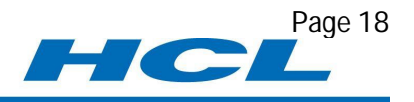

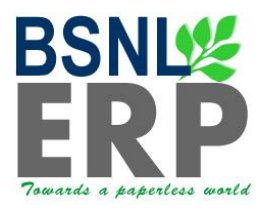

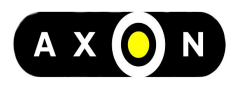

Page 19

You will get one pop up window from where u will find the Functional locations to install this equipment

| 🖻 Change Equipn   | nent Installation Location | $\times$ |
|-------------------|----------------------------|----------|
| Functional loc.   |                            |          |
| Superord.Equip.   |                            |          |
| Position          |                            |          |
| Inst/DismTime     | 07.09.2011 16:21:27        |          |
|                   |                            |          |
| 🖌 🖌 Inst. w. Data | Transfer 🔀                 |          |
|                   |                            |          |

Place the cursor on Functional Location Field and press F4 key in the key board, you will get the below pop-up window.

Enter the Maintenance Plant and press Enter

| 🖙 Functional Location (1)                      |                                  |            |
|------------------------------------------------|----------------------------------|------------|
| Uppermost FunctLocations by location           | Location list Address            | Text (= De |
| Location Maintenance plant Functional Location | Enter the Maintenanc             | e Plant    |
| Maximum No. of Hits 500                        |                                  |            |
|                                                |                                  |            |
| Click on this Enter Button or direct           | ly press the Enter key on the ke | y board    |
| <b>V W</b>                                     |                                  |            |

You will get the below list (List of Functional Locations Available)

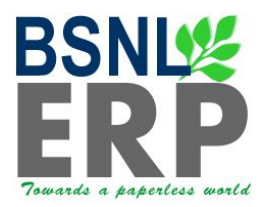

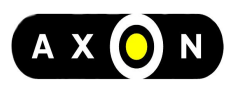

| 🔄 Functional Location (1) 181 Entries found                |                                          |      |          |  |
|------------------------------------------------------------|------------------------------------------|------|----------|--|
| Uppermost FunctLocations by location Location list Address |                                          |      |          |  |
|                                                            |                                          |      |          |  |
| ✓ X M B X Ø                                                |                                          |      |          |  |
| Functional Location                                        | Description of functional location       | Pint | Cost Ctr |  |
| 1053-03-5303-13-001                                        | OFC OUTDOOR CHINGLEPET                   | 5303 |          |  |
| 1053-03-5303-13-001-0001                                   | C DTS KCM UTTIRAMERUR                    | 5303 |          |  |
| 1053-03-5303-13-001-0002                                   | DTS MADURANTHAGAM                        | 5303 |          |  |
| 1053-03-5303-13-001-0003                                   | OD CHINGLEPET                            | 5303 |          |  |
| 1053-03-5303-13-S01                                        | SATELLITE CHINGLEPET                     | 5303 |          |  |
| 1053-03-5303-13-S01-0001                                   | DE SAT CHINGLEPUT                        | 5303 |          |  |
| 1053-03-5303-13-S01-0002                                   | C BAND EARTH STATION CHINGLEPET          | 5303 |          |  |
| 1053-03-5303-14                                            | DE TRANSMISSION MTCE - CUDDALORE         | 5303 |          |  |
| 1053-03-5303-14-D01                                        | DTS CHIDAMBARAM                          | 5303 |          |  |
| 1053-03-5303-14-D01-0001                                   | DTS CHIDAMBARAM                          | 5303 |          |  |
| 1053-03-5303-14-D02                                        | DTS CUDDALORE                            | 5303 |          |  |
| 1053-03-5303-14-D02-0001                                   | DTS CUDDALORE                            | 5303 |          |  |
| 1053-03-5303-14-D03                                        | DTS VILLUPURAM                           | 5303 |          |  |
| 1053-03-5303-14-D03-0001                                   | DTS VILLUPURAM                           | 5303 |          |  |
| 1053-03-5303-14-001                                        | OFC OUTDOOR CUDDALORE                    | 5303 |          |  |
| 1053-03-5303-14-001-0001                                   | DTS CDL NEYVELI                          | 5303 |          |  |
| 1053-03-5303-14-001-0002                                   | DTS VDC VEPPUR                           | 5303 |          |  |
| 1053-03-5303-14-001-0003                                   | DTS VIRDHACHALAM                         | 5303 |          |  |
| 1053-03-5303-14-001-0004                                   | OD CUDDALORE                             | 5303 |          |  |
| 1053-03-5303-14-002                                        | OFC OUTDOOR VILLUPURAM                   | 5303 |          |  |
| 1053-03-5303-14-002-0001                                   | DTS ARAKANDANALLUR                       | 5303 |          |  |
| 1053-03-5303-14-002-0002                                   | DTS GINGEE                               | 5303 |          |  |
| 1053-03-5303-14-002-0003                                   | DTS KALLAKURICHI                         | 5303 |          |  |
| 1053-03-5303-14-002-0004                                   | DTS ULUNDURPET                           | 5303 |          |  |
| 1053-03-5303-14-002-0005                                   | OD VILLUPURAM                            | 5303 |          |  |
| 1053-03-5303-15                                            | DE TRANSMISSION MTCE - DHARMAPURI        | 5303 |          |  |
| 1053-03-5303-15-D01                                        | DIGITAL TRANSMISSION STATION - DHARMAPUR | 5303 |          |  |
| 1053-03-5303-15-D01-0001                                   | DTS DHARMAPURI                           | 5303 |          |  |
| 1053-03-5303-15-D02                                        | DTS KRISHNAGIRI                          | 5303 |          |  |
| 1053-03-5303-15-D02-0001                                   | DTS KRISHNAGIRI                          | 5303 |          |  |
| 1053-03-5303-15-D03                                        | OFC OUTDOOR DHARMAPURI                   | 5303 |          |  |
| 1053-03-5303-15-D03-0001                                   | DTS DPI PENNAGARAM                       | 5303 |          |  |

From the above functional Locations List select the suitable one by double clicking on it.

After double clicking on the selected Functional Location, Functional Location Field in the popup window is filled with selected Functional Location as below.

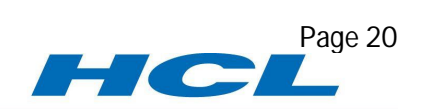

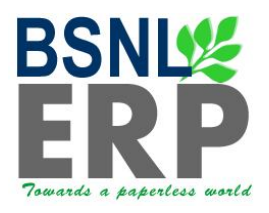

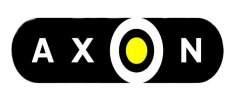

| Change Equipr   | nent Installation Location |  |
|-----------------|----------------------------|--|
| Functional loc. | 1053-03-5303-05-001        |  |
| Superord.Equip. |                            |  |
| Position        |                            |  |
| Inst/DismTime   | 07.09.2011 16:21:27        |  |
|                 |                            |  |
|                 |                            |  |
|                 |                            |  |
| Inst. w. Data   | Transfer 🗶                 |  |

Click on the Enter Button

| Poi Change Equipment : Structure |              |        |                      |         |             |             |   |
|----------------------------------|--------------|--------|----------------------|---------|-------------|-------------|---|
|                                  | Class overvi | iew 1  | Measuring points/cou | unters  |             |             |   |
| Equipment                        | 102000001    | 715    | Category             | В       | Battery     |             |   |
| Description                      | Battery 1    |        |                      | 1       |             | Intern.note |   |
| Status                           | INST         | -      |                      | INSR    | -           |             |   |
| Valid From                       | 04.04.201    | 1      |                      | Valid 1 | 0           | 31.12.9999  |   |
| General                          | ocation      | Organ  | ization Structure    | C       | lass and Do | warra Marra |   |
|                                  |              |        |                      |         |             |             |   |
| Structuring                      | 17           |        |                      |         |             |             |   |
| Functional loc.                  | 1053-03      | -5303  | -05-C01              |         |             |             | 8 |
| Description                      | COMPUT       | FER GN | IM OFFICE CHENNA     | 4       |             |             |   |
| Superord.Equip.                  |              |        |                      |         |             |             |   |
| Description                      |              |        |                      |         |             |             |   |
| Position                         |              |        |                      |         |             |             |   |
| TechIdentNo.                     |              |        |                      |         |             |             |   |
| ConstType                        |              |        |                      |         |             |             |   |
|                                  |              |        |                      |         |             |             |   |
| Equipment                        |              |        |                      |         |             |             |   |
| Pos. Equipment                   |              | Sb-Eq  | Description          |         | EqmtType    | Mfr N       | 뫒 |
|                                  |              |        |                      |         |             |             |   |
|                                  |              |        |                      |         |             |             |   |
|                                  |              |        |                      |         |             |             |   |
|                                  |              |        |                      |         |             |             |   |
|                                  |              |        |                      |         |             |             |   |
|                                  |              |        |                      |         |             |             |   |
|                                  |              |        |                      |         |             |             |   |

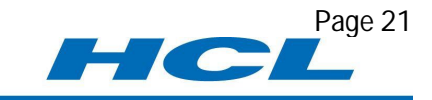

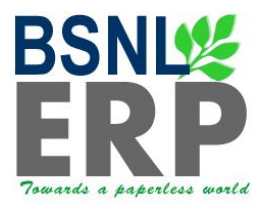

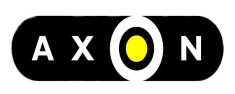

#### Class and Docs Data:

Click on Class and Docs Tab

| 🕫 🗈 Char                                        | nge Equipment        | : Class and D         | ocs           |                 |                                  |
|-------------------------------------------------|----------------------|-----------------------|---------------|-----------------|----------------------------------|
|                                                 | Class overview Meas  | uring points/counters | ]             |                 |                                  |
| Equipment                                       | 102000001715         | Category B            | Battery       |                 | To Assign a Class click on Class |
| Description                                     | Battery 1            |                       |               | 🔀 Intern.note   | Overview                         |
| Status                                          | INST                 | INSF                  | 2             | F               |                                  |
| Valid From                                      | 04.04.2011           | Valio                 | То            | 31.12.9999      |                                  |
| General                                         | Location Organizatio | on Structure          | class and Doo | s 🖉 Warra 📊 🕐 🎽 |                                  |
| Linked Docume<br>O Current vers<br>All versions | ion                  |                       |               |                 |                                  |
| Ty. Docur                                       | ment                 | DPt Vr Descriptio     | on            |                 |                                  |
| 50M7                                            | <u>83</u> & <u></u>  |                       |               |                 |                                  |

| 🕫 🗈 Change Equipm                                                  | nent : Classification           |                |
|--------------------------------------------------------------------|---------------------------------|----------------|
| 6                                                                  |                                 |                |
| Object       Equipment       1020000017       Class Type       002 | 15 Battery 1<br>Equipment Class |                |
| Assignments                                                        |                                 |                |
| Class Descrip                                                      | tion                            | Sta S Icon Itm |
| BATTERYBACKUP                                                      |                                 |                |
|                                                                    |                                 |                |
|                                                                    |                                 |                |
|                                                                    |                                 |                |
|                                                                    | Entry                           | / 12           |

In the above screen enter the class and press enter key on the key board, the screen appears like below.

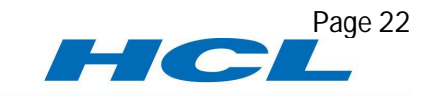

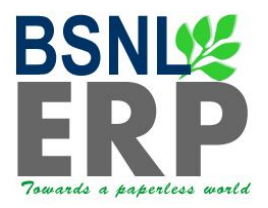

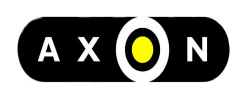

| 🕫 Change Equ               | Change Equipment : Classification |  |  |  |
|----------------------------|-----------------------------------|--|--|--|
| 6                          |                                   |  |  |  |
| Object /                   |                                   |  |  |  |
| Equipment 102000           | 0001715 Battery 1                 |  |  |  |
| Class Type 002             | Equipment Class                   |  |  |  |
|                            |                                   |  |  |  |
| Assignments                |                                   |  |  |  |
|                            | escription Sta S Icon Itm         |  |  |  |
| BATTERYBACKUP Da           | attery backup                     |  |  |  |
|                            |                                   |  |  |  |
| 4 1                        |                                   |  |  |  |
|                            |                                   |  |  |  |
|                            |                                   |  |  |  |
| Values for Class BATTERYBA | ACKUP - Object 102000001715       |  |  |  |
| General                    |                                   |  |  |  |
|                            |                                   |  |  |  |
| Characteristic Descriptio  | n Value                           |  |  |  |
| battery capacity           | 2,000 AH                          |  |  |  |
| load                       |                                   |  |  |  |
|                            |                                   |  |  |  |
|                            |                                   |  |  |  |
|                            |                                   |  |  |  |
|                            |                                   |  |  |  |
|                            |                                   |  |  |  |
|                            |                                   |  |  |  |
|                            |                                   |  |  |  |
|                            |                                   |  |  |  |
|                            | 🗎 🛅 🛃 🖬 🖉 🏦 🖉 🔔 Inconsistent      |  |  |  |
|                            |                                   |  |  |  |

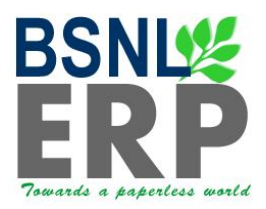

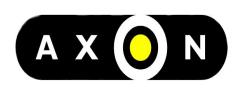

#### Warranty and Partner Data:

Click on "Warranty and Partner" Tab and maintain the required data

| Change Equipment : Warranty and Par |                |              |               |              |                |   |
|-------------------------------------|----------------|--------------|---------------|--------------|----------------|---|
|                                     | Class overview | Measuring po | ints/counters | ]            |                |   |
| Equipment                           | 102000001715   | Ca           | tegory B      | Battery      |                |   |
| Description                         | Battery 1      |              |               |              | 🛛 Intern.note  |   |
| Status                              | INST           |              | INSR          |              |                | E |
| Valid From                          | 04.04.2011     |              | Valid         | То           | 31.12.9999     |   |
| Organization                        | Structure      | Class and D  | Docs Warr     | anty and Pai | ther Equip     |   |
|                                     |                |              |               |              |                |   |
| AMC Data                            | 07.00.0044     |              |               | 07.00        | 224.2          |   |
| Start Date                          | 07.09.2011     | E            | nd Date       | 07.09.       | 2012           |   |
| Master Doc                          |                |              | 1             |              |                |   |
|                                     | Inherit        | <u></u>      | Pass On       |              | Check status 🖌 |   |
| Warranty Data                       |                |              |               |              |                |   |
| Start Date                          | 07.09.2011     | E            | nd Date       | 07.09        | 2012           |   |
| Master Doc                          |                |              |               |              |                |   |
| 2                                   | ✓ Inherit      | V            | Pass On       |              | Check status 🖌 |   |
|                                     |                |              |               |              |                |   |
| Partners                            |                |              |               |              |                |   |
| Funct                               | Part           | ner Na       | me            | A            | Address        |   |
|                                     |                |              |               |              |                |   |
|                                     |                |              |               |              |                |   |
|                                     |                |              |               |              |                |   |
|                                     |                |              |               |              |                |   |
|                                     |                |              |               |              |                |   |
| 88                                  |                |              |               |              |                |   |

Once all the details are filled in all the tabs for an Equipment Click on Save Button

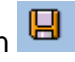

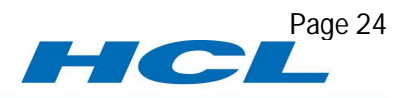

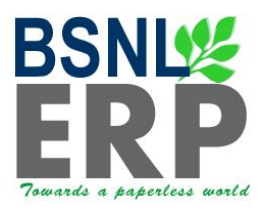

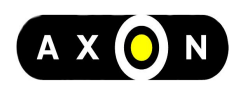

#### Create the below master data for the new Equipment (as applicable)

#### **Create Equipment BOM**

| SAP Menu  | SAP MenuLogisticsPlant MaintenanceManagement of Technical<br>ObjectsBill of MaterialEquipment BOMCreate |
|-----------|----------------------------------------------------------------------------------------------------|
| T Code    | Type IB01 in Command Field and click on the Enter button                                                |
| User Menu | Select corresponding Node for IB01/Create Equipment BOM                                                 |

| Create equipment BOM: Initial Screen |                       |                   |                      |
|--------------------------------------|-----------------------|-------------------|----------------------|
| 🔓 🖸 Equipmen                         | nt BOM 🔲 Material BOM | Create variant of |                      |
|                                      |                       |                   |                      |
|                                      |                       | Enter the equipme | nt Number, Plant and |
| Equipment                            | p02000001715          | BOM usage         |                      |
| Plant                                | 5303 STSR - CHENNAL   |                   |                      |
| BOM Usage                            | 4 Plant Maintenance   |                   |                      |
|                                      |                       |                   |                      |
| Validity                             |                       |                   |                      |
| Change Number                        |                       |                   |                      |
| Valid From                           | 07.09.2011            |                   |                      |
|                                      |                       |                   |                      |

Once all the details are given press the enter button on the keyboard, you will find the below screen: Create Equipment BOM: General Item Overview

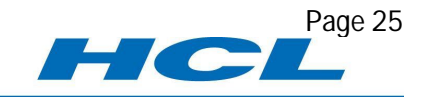

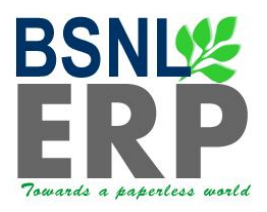

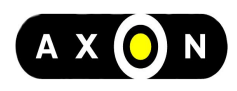

#### **Create equipment BOM: General Item Overview** 🖹 🖪 🖪 🚣 🙎 Subitems New entries Header 🛛 🔀 Validity 102000001715 Battery 1 Equipment 5303 STSR - CHENNAI Plant Enter Item Category, Component and qty required Material Document General SIs Valid From Item ICt Component Component description Quantity Un As Valid to 07.09.2011 31.12.9999 0010 L 12004721 ANCHOR 2 NOS 🗖 0020 L 13000141 07.09.2011 31.12.9999 PAINT 1 L 177 0030 0040 0050

Once all the details are given click on the Header Button you will find the below screen: Create Equipment BOM: Header Overview

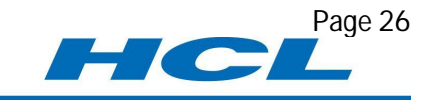

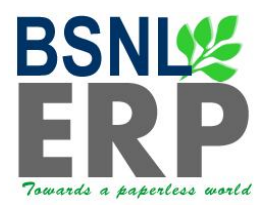

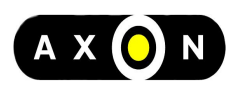

| Create equipment BOM: Header Overview        |                             |                   |  |
|----------------------------------------------|-----------------------------|-------------------|--|
| 🧏 Item 🛛 🖉                                   | BOM Long Text               |                   |  |
| Equipment                                    | 102000001715 Battery 1      |                   |  |
| Plant                                        | 5303 STSR - CHENNAI         |                   |  |
| BOM                                          | INTERNAL                    |                   |  |
| BOM Usage                                    | 4 Plant Maintenance         |                   |  |
| Technical type                               |                             |                   |  |
| BOM group                                    |                             |                   |  |
| Quants/long t<br>BOM and alterna<br>BOM text | xt Further data Admin. data | a Doc. assignment |  |
| Quantity data                                |                             |                   |  |
| Base quantity                                | 1 ST                        |                   |  |
| Validity                                     |                             |                   |  |
| Change Numbe                                 | r .                         | BOM status 1      |  |
| Valid From 07.09.2011 Authorization group    |                             |                   |  |
| Deletion India                               | ator                        | Deletion Flag     |  |

In the above screen the most Important is Base quantity with relation to Item qty.

After all the details are given correctly click on save button to complete the Equipment BOM, once the equipment is saved system will give message that BOM is created for Equipment.

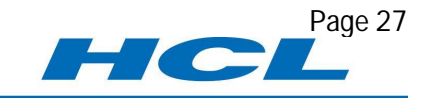

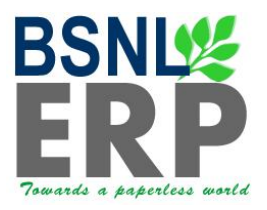

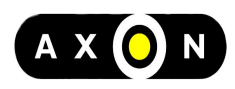

| Create equipment BOM: Initial Screen |                              |  |  |
|--------------------------------------|------------------------------|--|--|
| 🔓 🖸 Equipment BOM 🕼 Ma               | terial BOM Create variant of |  |  |
|                                      |                              |  |  |
| Equipment 102000001715               |                              |  |  |
| Plant 5303 STSR - CH                 | ENNAI                        |  |  |
| BOM Usage 4 Plant Maintena           | ince                         |  |  |
| Validity                             |                              |  |  |
| Change Number                        |                              |  |  |
| Valid From 07.09.20                  | 311                          |  |  |
|                                      |                              |  |  |
|                                      |                              |  |  |
|                                      |                              |  |  |
|                                      |                              |  |  |
|                                      |                              |  |  |
|                                      |                              |  |  |
|                                      |                              |  |  |
|                                      |                              |  |  |
|                                      |                              |  |  |
|                                      |                              |  |  |
|                                      |                              |  |  |
|                                      |                              |  |  |
|                                      |                              |  |  |
|                                      |                              |  |  |
|                                      |                              |  |  |
|                                      |                              |  |  |
|                                      |                              |  |  |
| BOM created for equipment 1020       | 00001715                     |  |  |

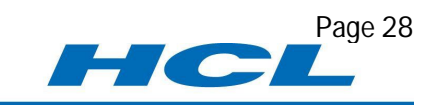

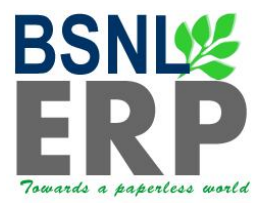

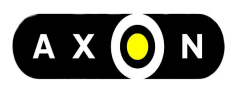

#### **Create Measuring Point**

| SAP Menu  | SAP MenuLogisticsPlant MaintenanceManagement of Technical<br>ObjectsEnvironmentMeasuring PointsCreate |
|-----------|----------------------------------------------------------------------------------------------------|
| T Code    | Type IK01 in Command Field and click on the Enter button                                              |
| User Menu | Select corresponding Node for IK01 / Create Measuring Point                                           |

## Create Measuring Point: Initial screen Select the Measuring Point Object , Enter the Equipment and select the Measuring point Category MeasPointObject IEQ Equipment Equipment 102000001715 Description Battery 1 MeasPtCategory C

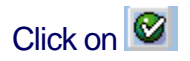

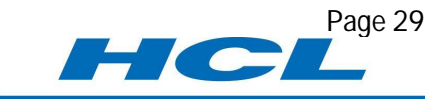

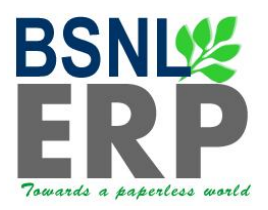

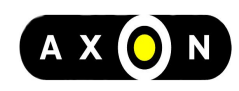

| 👦 🗈 Create      | Measuring Point: General Data     |
|-----------------|-----------------------------------|
| Additional Data | Last Measurement Document         |
| Measuring point | 20372 Cat. C Condition Monitoring |
| MeasPosition    | ON BATTERY                        |
| Description     | Battery power checking            |
| Equipment       | 102000001715                      |
| Description     | Battery 1                         |
| General data    |                                   |
| Characteristic  | AMPHOUR                           |
| CharactUnit     | MeasPoint is counter              |
| Decimal places  | Θ                                 |
| Code group      | CBM ValCode sufficient            |
| Target value    |                                   |
| Target value    | + 100                             |
| Text            |                                   |

Click on Additional Data to maintain upper and lower range limits

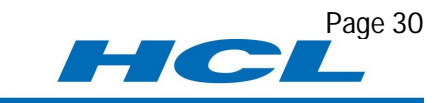

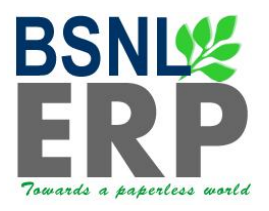

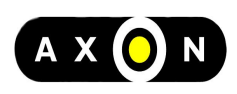

| 🖻 Additional Data        |                           |    |           |         |         | × |
|--------------------------|---------------------------|----|-----------|---------|---------|---|
| Measurement Range Limit  | s                         |    |           |         |         |   |
| Upper range limit        | +200                      |    |           |         |         |   |
| Lower range limit        |                           | Θ  |           |         |         |   |
| MeasurmntRangeUnit       | YR Years                  |    |           |         |         |   |
|                          |                           |    |           |         |         |   |
| Transmission of Measuren | nent and Counter Readings | /  |           |         |         |   |
| Transfer supported       |                           |    |           |         |         |   |
|                          |                           |    |           |         |         |   |
|                          |                           | 66 | Structure | <u></u> | History |   |
|                          |                           | Ø  | Propose   | e Assi  | gnment  |   |
|                          |                           | Ø  | Assig     | n Mar   | nually  |   |
| Reading trans. fr.       |                           | Da | C         | ance    | l.      |   |
| Valid from               |                           |    |           |         |         |   |
| Measurement position     |                           |    |           |         |         |   |
| Description              |                           |    |           |         |         |   |
|                          |                           |    |           |         |         |   |
| Description              |                           |    |           |         |         |   |
|                          |                           |    |           |         |         |   |
| 🖌 🔁 🗙                    |                           |    |           |         |         |   |
|                          |                           |    |           |         |         |   |

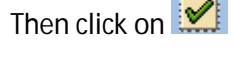

Finally save 🔋

System will generate an internal number for the Measuring point.

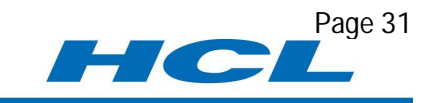

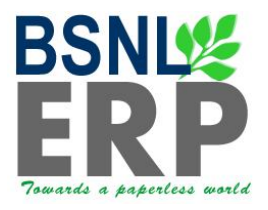

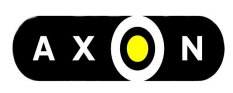

| 🕫 🗈 Create         | Measuring       | Point:   | Initial | screer |
|--------------------|-----------------|----------|---------|--------|
| 3                  |                 |          |         |        |
|                    |                 |          |         |        |
|                    |                 |          |         |        |
| MeasPointObject    | IEQ Equipment   |          |         |        |
| Equipment          | 102000001715    | Ø        |         |        |
| Description        | Battery 1       |          |         |        |
| MeasPtCategory     | C Condition Mo  | nitoring |         |        |
|                    |                 |          |         |        |
|                    | MeasPoint is co | ounter   |         |        |
|                    |                 |          |         |        |
|                    |                 |          |         |        |
|                    |                 |          |         |        |
|                    |                 |          |         |        |
|                    |                 |          |         |        |
|                    |                 |          |         |        |
|                    |                 |          |         |        |
|                    |                 |          |         |        |
|                    |                 |          |         |        |
|                    |                 |          |         |        |
|                    |                 |          |         |        |
|                    |                 |          |         |        |
|                    |                 |          |         |        |
|                    |                 |          |         |        |
|                    |                 |          |         |        |
|                    |                 |          |         |        |
|                    |                 |          |         |        |
|                    |                 |          |         |        |
| S Measuring point: | 20372 created   |          |         |        |

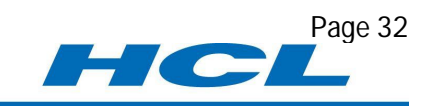

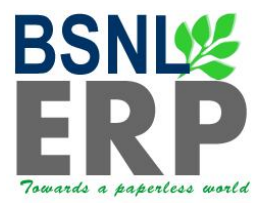

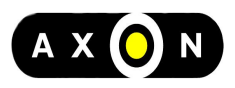

#### Create Equipment Task List

| SAP Menu  | SAP MenuLogisticsPlant MaintenancePreventive Maintenance<br>Work SchedulingTask ListsFor EquipmentCreate |
|-----------|----------------------------------------------------------------------------------------------------|
| T Code    | Type IA01 in Command Field and click on the Enter button                                                 |
| User Menu | Select corresponding Node for IA01 / Create Equipment Task List                                          |

| Create Equip  | ment Task    | List: Initial Screen   |      |
|---------------|--------------|------------------------|------|
| 🛅 🧟 Task list |              |                        |      |
| Equipment     | 102000001715 | 5 🕜                    |      |
| User defaults |              | Enter the Equipment Nu | mher |
| Profile       | BSNL         |                        |      |
| Change Number |              |                        |      |
| Key date      | 07.09.2011   |                        |      |
|               |              |                        |      |

Click on 🥝

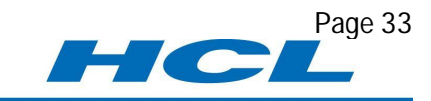

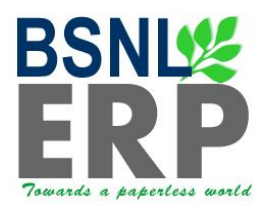

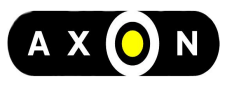

| Create Equipment Tack List: Header Conoral View                                                                                                    |  |
|----------------------------------------------------------------------------------------------------|--|
| Greate Equipment Task List. Header General View                                                                                                    |  |
| I    I    I                                                                                                    |  |
| Equipment 10200001715 Battery 1<br>Group 7381 Battery 1<br>Plant                                                                                                    |  |
| Group 7381                                                                                                    |  |
| Group Counter 1 Battery 1                                                                                                    |  |
| Planning plant 5303                                                                                                    |  |
| Assignments to Header<br>Work center /<br>Usage 4 Plant maintenance Enter the Planner group<br>Planner group MNT PH: Maintenance Incharge<br>Status 4 Released (general)<br>Maintenance strategy<br>Deletion flag |  |
| QM Data<br>Inspection points                                                                                                    |  |

After all the details are entered click on Coperation

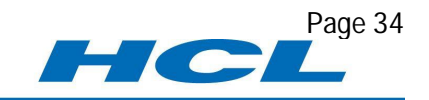

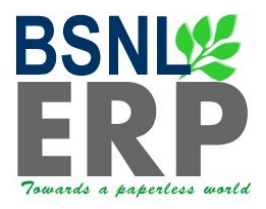

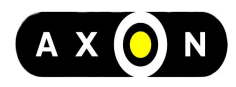

Page 35

HC

| 0        |          |             |                    |       | 1    | G C* C* I 🖧 H 🖨 I 🗞 🚱 😋 I 📙        |    | × 2         | 0   | •   |          |     |
|----------|----------|-------------|--------------------|-------|------|------------------------------------|----|-------------|-----|-----|----------|-----|
| <b>1</b> | Cr       | eate Ec     | quip               | mei   | nt   | Task List Operation Overvi         | ew | 6           |     |     |          |     |
| <b>I</b> |          |             |                    |       |      | 🖉 🗵 Internal 🚺 External 🛛 遇 Header |    | 🙎 Task list | ]   |     |          |     |
|          |          |             |                    |       |      |                                    |    |             |     |     |          |     |
| Equipm   | ent 10   | 1 Dottory   | 15                 | Batte | ry 1 | Crn Countr 1                       |    |             |     |     |          |     |
| Group    | 130      | Dattery     |                    |       |      | GIP.Counter 1                      |    |             |     |     |          |     |
| Gene     | eral Op  | eration Ove | rview              | 1     |      |                                    |    |             |     |     |          |     |
| OpAd     | SOp      | Work ctr    | PInt               | Ctrl  | Op   | peration Description               | LT | Work        | Un. | No. | Duration | Un. |
| 0010     |          | D010649D    | 5303               | PM01  | Wa   | ater filling                       |    | 2.0         | HR  | 1   | 2.0      | HR  |
| 0020     |          | D010649D    | 5303               | PM01  | CI   | eaning                             |    | 1.0         | HR  | 1   | 1.0      | HR  |
| 0030     |          |             | 5303               | C     | 1    | T                                  |    |             | HR  |     |          | HR  |
| 0040     |          |             | 5303               |       |      |                                    |    |             | HR  |     |          | HR  |
| 0050     | Č.       |             | 5303               |       | Ν    | Enter the work centre, Control     | 1  |             | HR  |     |          | HR  |
| 0060     |          |             | 5303               |       | 1    | key Operation Text work time       |    |             | HR  |     |          | HR  |
| 0070     |          |             | 5303               |       |      | Number of individual capacities    |    |             | HR  |     |          | HR  |
| 0080     | <u>6</u> |             | 5303               |       |      | Number of Individual capacities    |    |             | HR  |     | 1        | HR  |
| 0090     |          |             | 5303               |       |      |                                    |    |             | HR  |     |          | HR  |
| 0100     | 6        |             | 5303               | 1     |      |                                    |    |             | HR  |     |          | HR  |
| 0110     | <u> </u> |             | 5303               |       |      |                                    |    |             | HR  |     |          | HR  |
| 0120     |          |             | 5303               |       |      |                                    |    |             | HR  |     |          | HR  |
| 0130     |          |             | 5303               |       |      |                                    |    |             | HR  |     |          | HR  |
| 0140     |          |             | 5303               |       |      |                                    |    |             | HR  |     |          | HR  |
| 0150     | Č.       |             | 5303               |       |      |                                    |    |             | HR  |     |          | HR  |
| 0160     |          |             | 5303               |       |      |                                    |    |             | HR  |     |          | HR  |
| 0170     |          |             | 5303               |       |      |                                    |    |             | HR  |     |          | HR  |
| 0180     |          |             | <mark>53</mark> 03 | 1     |      |                                    |    |             | HR  |     |          | HR  |
| 0190     | ř.       |             | 5303               |       |      |                                    |    |             | HR  |     |          | HR  |
| 0200     |          |             | 5303               |       |      |                                    |    |             | HR  |     |          | HR  |
| 0210     |          |             | 5303               |       |      |                                    |    |             | HR  |     |          | HR  |
|          |          |             |                    |       |      |                                    |    |             | -   |     |          |     |
|          |          |             |                    |       |      |                                    |    |             |     |     |          |     |
|          |          | 🔏 Com       | ponen              | ts    | 2    | Rel 🙎 PRT 🧟 SPack. 🙎 Insp. Char    | E  | ntry        | 1   |     | / 3      |     |
|          |          |             |                    |       |      |                                    | -  |             |     |     |          |     |

Select the operation and click on <u>Components</u> to assign the required components – if applicable

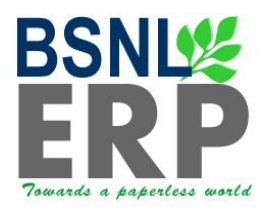

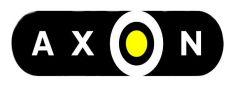

Page 36

HC

| 8 I I I 6 6 8                                                              | 3                  | 9 (  | ) (d)   X) (D) (D) (X)   💥 🗾 🔞 📭        |     |  |  |  |  |  |  |
|----------------------------------------------------------------------------|--------------------|------|-----------------------------------------|-----|--|--|--|--|--|--|
| Component Overview                                                         | Component Overview |      |                                         |     |  |  |  |  |  |  |
| K + H B B B B B Internal                                                   |                    | Exte | rnal 🛛 🙎 Operation 🖉 Header 🔀 Task list |     |  |  |  |  |  |  |
| Equipment 10200001715 Battery 1<br>Group 7381 Battery 1 Grp.Countr 1       |                    |      |                                         |     |  |  |  |  |  |  |
| Operation/Activity 0010 Water filling                                      |                    |      |                                         |     |  |  |  |  |  |  |
| Component Selection Catalog                                                |                    |      |                                         |     |  |  |  |  |  |  |
| Material Quantity                                                          | Un                 | B    | Component Description                   | ICt |  |  |  |  |  |  |
|                                                                            |                    |      |                                         |     |  |  |  |  |  |  |
|                                                                            |                    |      |                                         |     |  |  |  |  |  |  |
|                                                                            |                    |      |                                         |     |  |  |  |  |  |  |
|                                                                            |                    |      |                                         |     |  |  |  |  |  |  |
| Click on Component Selection to select the                                 |                    |      |                                         |     |  |  |  |  |  |  |
| Click on Component Selection to select the materials from Equipment BOM    |                    |      |                                         |     |  |  |  |  |  |  |
| Click on Component Selection to select the<br>materials from Equipment BOM |                    |      |                                         |     |  |  |  |  |  |  |
| Click on Component Selection to select the<br>materials from Equipment BOM |                    |      |                                         |     |  |  |  |  |  |  |
| Click on Component Selection to select the<br>materials from Equipment BOM |                    |      |                                         |     |  |  |  |  |  |  |

Select the required Material from the below, Double click on the required material it will automatically copied to the component overview screen

| 0                  | 1 4 🛛 I 🛇 🐼 I 🗳 H Hài I       | 80 10 10 10 III III III | 2 🖪        |
|--------------------|-------------------------------|-------------------------|------------|
| Create Equipme     | ent Task List. Structure List |                         |            |
|                    | Expand whole                  | 🖓 🔀 Mat. classes 🚯      |            |
| Equipment          | 10200001715                   | Valid from              | 08.09.2011 |
| Description        | _Battery 1                    |                         |            |
| ▽ 🗐 102000001715 / | Battery 1                     | В                       | S 🖉        |
| li 12004721 ⊭      | ANCHOR                        | L                       | 2 NOS      |
| <b>a</b> 13000141  | PAINT                         | L                       | 1 L        |

After the Material gets copied the Component overview screen is looks as below

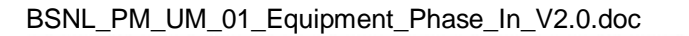

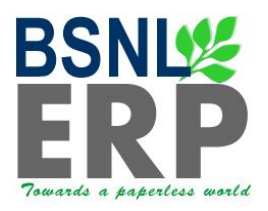

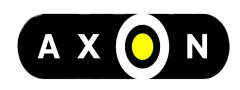

| Comp               | onent Overview     |     |     |       |                      |           |     |          |      |      |      |
|--------------------|--------------------|-----|-----|-------|----------------------|-----------|-----|----------|------|------|------|
|                    | E E E E Internal   |     | Ext | ernal | Operation 🛃 Header 🧟 | Task list |     |          |      |      |      |
| Equipment 10200000 | 1715 Battery 1     |     |     |       |                      |           |     |          |      |      |      |
| Group 7381 Batte   | ry 1 Grp.Count     | r 1 |     |       |                      |           |     |          |      |      |      |
| Operation/Activity | 0010 Water filling |     |     |       |                      |           |     |          |      |      |      |
| 品 Component S      | election           |     |     |       |                      |           |     |          |      |      |      |
| -                  |                    |     |     |       |                      |           |     |          |      |      |      |
| Component Assigni  | ments              | l.  |     |       |                      |           |     |          |      | -    | 1- 1 |
| Material           | Quantity           | Un  | В   | MC    | omponent Description |           | ICt | Assembly | Sort | Item | C.   |
| 13000141           | 1.000              | L   |     | P     | AINT                 |           | L   |          |      | 0020 | X    |
|                    |                    |     |     |       |                      |           |     |          |      |      |      |
|                    |                    |     |     |       |                      |           |     |          |      |      |      |
|                    |                    |     |     |       |                      |           |     |          |      |      |      |
|                    |                    |     |     |       |                      |           |     |          |      |      |      |

If you want to select the required Materials other than from the Equipment BOM,

Place the cursor on the material field and press F4 you will get the below pop-up window

| 🖙 Material Number (1) 📮                                                         | $\times$ |
|---------------------------------------------------------------------------------|----------|
| Material by Material Type Material by Supply Area Plant Material by Description |          |
| Material description Language Key EN Material                                   |          |
| Plant = 5303                                                                    |          |
| Maximum No. of Hits 500 Enter the Plant and click on 🖌                          |          |
|                                                                                 |          |

You will get the list of all the materials available in that plant

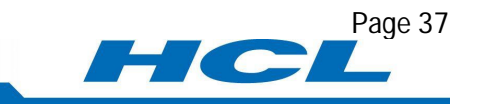

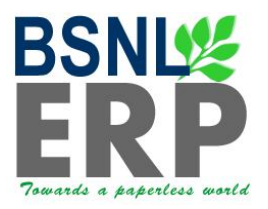

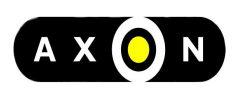

| Material description                     | <sup>1</sup> Language | Material | Pint |
|------------------------------------------|-----------------------|----------|------|
| AC UNIT                                  | EN                    | 15000512 | 5303 |
| FDF WITH SC-PC ADOPTER -12 FIBER         | EN                    | 50000164 | 5303 |
| FDF WITH SC-PC ADOPTER -24 FIBER         | EN                    | 50000165 | 5303 |
| FDF WITH SC-PC ADOPTER -6 FIBER          | EN                    | 50000163 | 5303 |
| OFC 12F                                  | EN                    | 12005769 | 5303 |
| PAINT                                    | EN                    | 13000141 | 5303 |
| WHITE ENVELOPE 24X11CM-PURCHASE          | EN                    | 16000644 | 5303 |
| 0-DB SC TYPE ADAPTERS                    | EN                    | 12001341 | 5303 |
| 0-DB SC TYPE ADAPTERS                    | EN                    | 12001375 | 5303 |
| 1.2 M ANTENNA ACCESSORIES-IPSTAR / PRODE | EN                    | 12011568 | 5303 |
| 1.8 M ANTENNA ACCESSORIES-IPSTAR / PRODE | EN                    | 12011569 | 5303 |
| 10/100 BASE FX INTERFACE CARD (TEJAS)    | EN                    | 12006999 | 5303 |
| 1000 BASE LH INTERFACE CARDS (TEJAS)     | EN                    | 12006998 | 5303 |
| 10DB LC TYPE ATTENUATOR                  | EN                    | 12001349 | 5303 |
| 10DB LC TYPE ATTENUATOR                  | EN                    | 12001382 | 5303 |
| 10DB SC TYPE ATTENUATOR                  | EN                    | 12001348 | 5303 |
| 10DB SC TYPE ATTENUATOR                  | EN                    | 12001381 | 5303 |
| 10G BASE LW TRANSPONDER IEEE 802.AE      | EN                    | 12001076 | 5303 |
| 11 KV CABLE ROUTE INDICATOR              | EN                    | 14000567 | 5303 |
| 11M ANTENNA-ECIL                         | EN                    | 12011570 | 5303 |
| 120-SQMM DC CABLE                        | EN                    | 12001387 | 5303 |
| 12F OFC CABLE                            | EN                    | 12000568 | 5303 |
| 12F OFC CABLE                            | EN                    | 12001361 | 5303 |
| 12F OFC CABLE                            | EN                    | 12001396 | 5303 |
| 12F STRAIGHT JOINT CLOSURE               | EN                    | 12001414 | 5303 |
| 140 MBPS DTA (PDH)                       | EN                    | 12011571 | 5303 |
| 16-PIN PROGRAMABLE EPROMS                | EN                    | 12000171 | 5303 |
| 17 DBI, X POLAR, 65 DEG, DUAL BAND       | EN                    | 12004149 | 5303 |
| 1N 5832                                  | EN                    | 12006670 | 5303 |

Double click on the material which you want to include in the Task list component overview

Once all the entries are completed go back (F3) or click on C and click on save

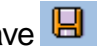

-70

Page 38

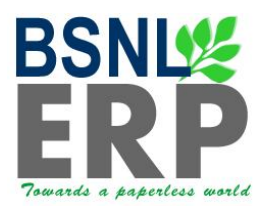

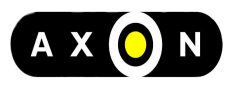

| <b>©</b>            | E 4 📙              | େ 🙆 😒     | 日間間    | 8008 | )   💥 🏹 | 8 |
|---------------------|--------------------|-----------|--------|------|---------|---|
| Create Equipr       | nent Task List     | t: Initia | Screen |      |         |   |
| 👔 🧟 Task list       |                    |           |        |      |         |   |
| Equipment           | 102000001715       | Ø         |        |      |         |   |
| User defaults       |                    |           |        |      |         |   |
| Profile             | BSNL               |           |        |      |         |   |
| Change Number       |                    |           |        |      |         |   |
| Key date            | 08.09.2011         |           |        |      |         |   |
|                     |                    |           |        |      |         |   |
|                     |                    |           |        |      |         |   |
|                     |                    |           |        |      |         |   |
|                     |                    |           |        |      |         |   |
|                     |                    |           |        |      |         |   |
|                     |                    |           |        |      |         |   |
|                     |                    |           |        |      |         |   |
|                     |                    |           |        |      |         |   |
|                     |                    |           |        |      |         |   |
|                     |                    |           |        |      |         |   |
|                     |                    |           |        |      |         |   |
|                     |                    |           |        |      |         |   |
|                     |                    |           |        |      |         |   |
|                     |                    |           |        |      |         |   |
|                     |                    |           |        |      |         |   |
|                     |                    |           |        |      |         |   |
|                     |                    |           |        |      |         |   |
|                     |                    |           |        |      |         |   |
|                     |                    |           |        |      |         |   |
|                     |                    |           |        |      |         |   |
| Squipment task list | 102000001715 saved |           |        |      |         |   |

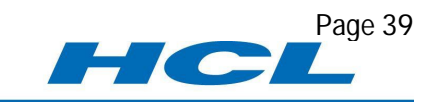

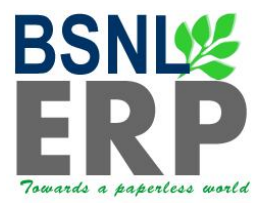

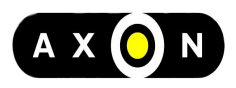

#### **Create Maintenance Plan**

| SAP Menu  | SAP MenuLogisticsPlant MaintenancePreventive Maintenance<br>Maintenance PlanningMaintenance PlansCreateSingle cycle plan /<br>Strategy Plan / Multiple Counter Plan / For Service Procurement |
|-----------|----------------------------------------------------------------------------------------------------|
| T Code    | Type IP01 in command filed and click on the                                                                                                    |
| User Menu | Select corresponding Node for IP01 / Create Maintenance Plan                                                                                                    |

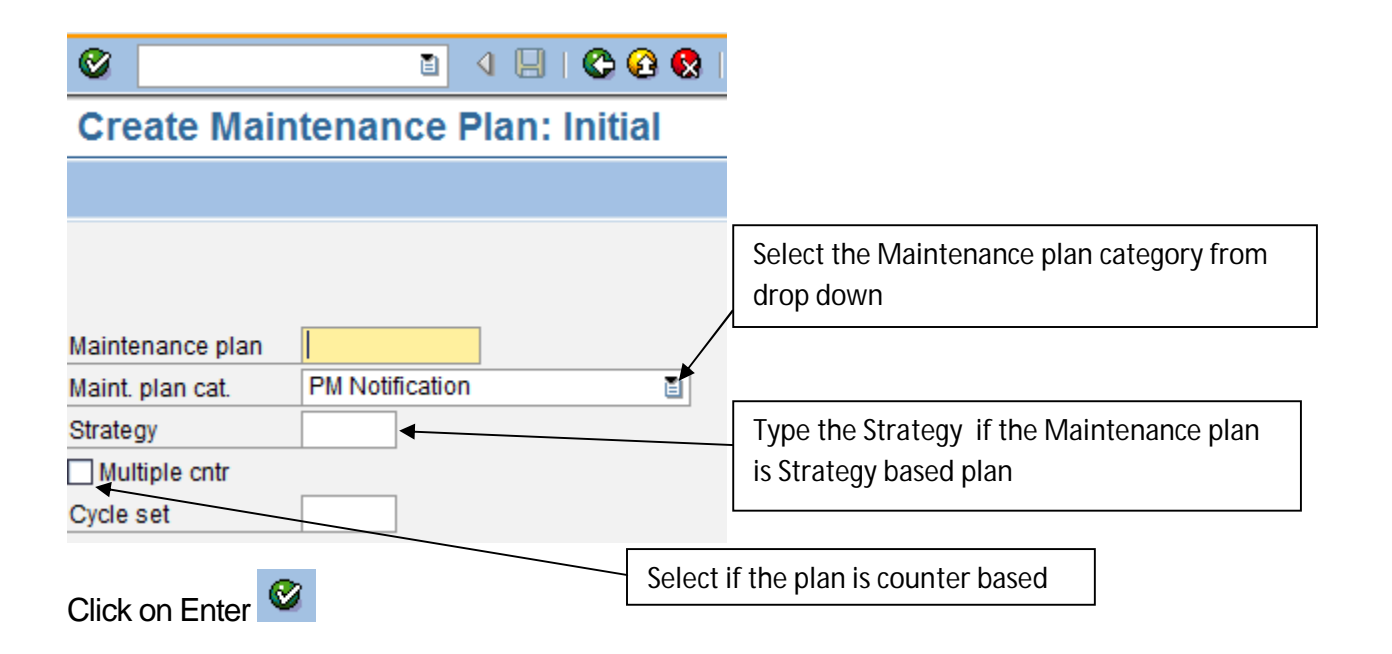

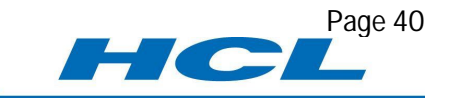

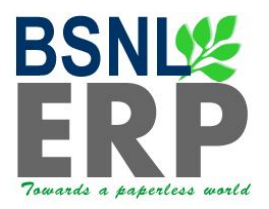

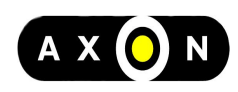

|                                                                                                    | nance P                                         | lan: Strategy pla                                                           | In                                                                        |                                                                                             |                                                                |
|----------------------------------------------------------------------------------------------------|-------------------------------------------------|-----------------------------------------------------------------------------|---------------------------------------------------------------------------|---------------------------------------------------------------------------------------------|----------------------------------------------------------------|
| Maintenance plan                                                                                                    |                                                 | Battery Maintenance                                                         |                                                                           |                                                                                             |                                                                |
| 🖰 Maint. plan head                                                                                                    |                                                 |                                                                             |                                                                           |                                                                                             |                                                                |
| Maintenance plan c                                                                                                    | ycie 08.09.20                                   | Maintenance plan s                                                          | cheduling par                                                             | ameters Maintenan                                                                           | ce plan additional data                                        |
| Cycles                                                                                                    |                                                 |                                                                             |                                                                           |                                                                                             |                                                                |
| Cycle                                                                                                    | Unit                                            | Maintenance cycle text                                                      |                                                                           | Offset                                                                                      |                                                                |
|                                                                                                    | 1 MON                                           | One Month                                                                   |                                                                           | (                                                                                           |                                                                |
|                                                                                                    | 6 MON                                           | six monthly                                                                 |                                                                           | (                                                                                           |                                                                |
|                                                                                                    |                                                 |                                                                             |                                                                           |                                                                                             |                                                                |
|                                                                                                    |                                                 |                                                                             |                                                                           |                                                                                             |                                                                |
|                                                                                                    |                                                 |                                                                             |                                                                           |                                                                                             |                                                                |
|                                                                                                    |                                                 | - 1 00 00 0044                                                              |                                                                           |                                                                                             |                                                                |
| item locat                                                                                                    | ion Cyci                                        | e item 08.09.2011                                                           |                                                                           |                                                                                             |                                                                |
| Maintenance Item                                                                                                    |                                                 | Battery Maintenan                                                           | ice                                                                       |                                                                                             |                                                                |
|                                                                                                    |                                                 |                                                                             |                                                                           |                                                                                             |                                                                |
| Provide the second second seco |                                                 |                                                                             |                                                                           |                                                                                             |                                                                |
| Reference object                                                                                                    |                                                 |                                                                             | 1                                                                         |                                                                                             |                                                                |
| Reference object<br>Functional loc.                                                                                                    |                                                 |                                                                             | Enter the                                                                 | Equipment for whi                                                                           | ch you want create                                             |
| Reference object       Functional loc.       Equipment       1                                                                                                    | 0200000171                                      | 5 A Battery 1                                                               | Enter the the the plan,                                                   | Equipment for whi<br>Enter the notificati                                                   | ch you want create<br>on type, Main work                       |
| Reference object       Functional loc.       Equipment                                                                                                    | 0200000171                                      | 5  Battery 1                                                                | Enter the<br>the plan,<br>Centre, P                                       | Equipment for whi<br>Enter the notificati<br>lanner group and se                            | ch you want create<br>on type, Main work<br>elect the priority |
| Reference object<br>Functional loc.<br>Equipment 1                                                                                                    | 0200000171                                      | 5 Battery 1                                                                 | Enter the<br>the plan,<br>Centre, P                                       | Equipment for whi<br>Enter the notificati<br>lanner group and so                            | ch you want create<br>on type, Main work<br>elect the priority |
| Reference object       Functional loc.       Equipment       1       Planning data       Planning plant                                                                                                    | 0200000171<br>303 STAR                          | 5 Battery 1                                                                 | Enter the<br>the plan,<br>Centre, P                                       | Equipment for whi<br>Enter the notificati<br>lanner group and so                            | ch you want create<br>on type, Main work<br>elect the priority |
| Reference object       Functional loc.       Equipment       11       Planning data       Planning plant       51       Notifictn type                                                                                                    | 0200000171<br>303 ST&R<br>2 A Breaka            | 5 Battery 1<br>- CHEMNAI Pl.<br>Kown Maint. Pr                              | Enter the<br>the plan,<br>Centre, P<br>anner group                        | Equipment for whi<br>Enter the notificati<br>lanner group and so<br>201 CHENNAI GM<br>Major | ch you want create<br>on type, Main work<br>elect the priority |
| Reference object         Functional loc.         Equipment         11         Planning data         Planning plant         51         Notifictn type         B3         Main WorkCtr                                                                                                    | 0200000171<br>303 ST8R<br>2 Breake<br>010649D 7 | 5 Battery 1<br>- CHEMNAI PI<br>Kown Maint. Pr<br>5303 CHIDAMBARAM DTS       | Enter the<br>the plan,<br>Centre, P<br>anner group<br>iority<br>MTCE TEAM | Equipment for whi<br>Enter the notificati<br>lanner group and so<br>201 CHENNAI GM<br>Major | ch you want create<br>on type, Main work<br>elect the priority |
| Reference object         Functional loc.         Equipment         11         Planning data         Planning plant         5:         Notifictn type         Bain WorkCtr         Sales Document                                                                                                    | 0200000171<br>303 ST8R<br>2 Breakc<br>010649D / | 5 Battery 1<br>- CHEMNAI Pl.<br>town Maint. Pr<br>5303 CHIDAMBARAM DTS<br>/ | Enter the<br>the plan,<br>Centre, P<br>anner group<br>iority<br>MTCE TEAM | Equipment for whi<br>Enter the notificati<br>lanner group and so<br>201 CHENNAI GM<br>Major | ch you want create<br>on type, Main work<br>elect the priority |

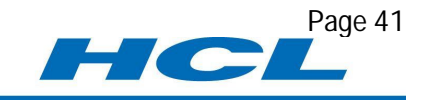

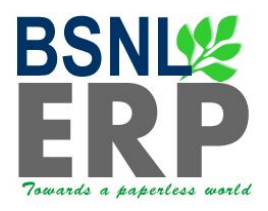

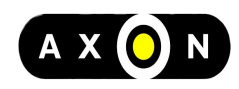

### Click on the "Maintenance scheduling parameters" Tab

| Create Mainte          | enance P       | lan:      | Strateg    | y plan            |          |         |                                  |   |
|------------------------|----------------|-----------|------------|-------------------|----------|---------|----------------------------------|---|
|                        |                |           |            |                   |          |         |                                  |   |
|                        |                |           |            |                   |          |         |                                  |   |
| Maintenance plan       |                | Battery   | Maintenan  | ce                |          |         | 1                                |   |
| 💾 Maint. plan head     |                |           |            |                   |          |         |                                  |   |
| Maintenance plan       | cycle 08.09.20 | 11 M      | aintenance | plan scheduling p | aram     | ieters  | Maintenance plan additional data | 1 |
| Date determination     | /              |           | Call co    | ntrol narameter   |          |         | Scheduling indicator             |   |
| Shift Eactor Late Con  | nnl            | 100 %     | Call by    |                   | 90       | 8       | @ Time                           |   |
| Tolerance (+)          | npi.           | 10 %      | Sched      | uling period      | 00       | DAY     |                                  |   |
| Shift Factor Farly Cor | mpl            | 100 %     |            | nnletion Requirmn | t        | Bitt    | O Time - factory caldr           |   |
| Tolerance (-)          |                | 10 %      |            |                   | <u> </u> |         |                                  |   |
| Cycle modification fa  | ctor           | 1.00      | Start so   | art scheduling    |          |         |                                  |   |
| Factory calendar       |                |           | Start o    | f cycle           | 08       | .09.201 | 1 🕑                              |   |
|                        |                |           |            |                   | 1.       | ×       |                                  |   |
|                        |                |           |            |                   |          |         | <u> </u>                         |   |
| Item Item Ioc          | ation Cycle    | e item 08 | .09.2011   |                   | E        | Enter S | cheduling Start date             |   |
|                        |                |           |            |                   |          | si)     |                                  |   |
| Maintenance Item       |                |           | Battery Ma | intenance         |          |         |                                  |   |
|                        |                |           |            |                   |          |         |                                  |   |
| Reference object       |                |           | 87         |                   |          |         |                                  |   |
| Functional loc.        |                | -0-       |            |                   |          |         |                                  |   |
| Equipment              | 102000001715   | 2         | Batte      | ry 1              |          |         |                                  |   |
|                        |                |           |            |                   |          |         |                                  |   |
| Disperies data         |                |           |            |                   |          |         |                                  | _ |
| Planning data          | 5202 0700      |           | 41         | Diseases          |          | 004     |                                  |   |
| Notificte type         | B2 Brookd      | CHENN     | Al         | Pranner grou      | þ        | Major   |                                  |   |
| Main Work Ctr          | D010649D / P   | 5303 C    |            |                   | M        | Maju    | <b>E</b>                         |   |
| Sales Document         | 00100430 7     | 1         |            | AW DIS WICE IEA   | WVI      |         |                                  |   |
|                        | 6              |           |            |                   |          |         |                                  |   |
|                        |                |           |            |                   |          |         |                                  |   |

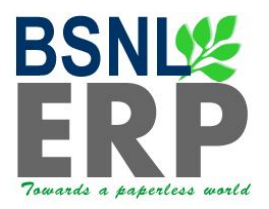

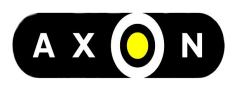

Page 43

Click on the "Maintenance plan additional data" Tab

| ତ୍ର 🛛 🖉 🗳 🖓 🗳 🖓 🗳 🖓 🗳 🖉 🖉 🖉                                                                              |
|----------------------------------------------------------------------------------------------------|
| Create Maintenance Plan: Strategy plan                                                                   |
|                                                                                                    |
| Maintenance plan 10100008087 Battery Maintenance                                                         |
| Maint. plan head                                                                                         |
| Maintenance plan scheduling parameters / Maintenance plan additional data / Maintenance plan schedul 🔍 🕅 |
| Sort field 5311 STSR - CHENNAI TAX NMS                                                                   |
| Authorization Group                                                                                      |
|                                                                                                    |
| Strategy PM0002 Time Based Maintenance                                                                   |
|                                                                                                    |
| Key Date 12.09.2011                                                                                      |
|                                                                                                    |
|                                                                                                    |
| Item Intern location Schedule call item Cycle item 12.09.2011                                            |
| Maintenance Item 10610 Battery Maintenance                                                               |
|                                                                                                    |
| Reference object                                                                                         |
| Fouriement 102000001715 Battery 1                                                                        |
|                                                                                                    |
|                                                                                                    |
| Planning data                                                                                            |
| Planning plant 5303 STSR - CHENNAI Planner group 201 CHENNAI GMM                                         |
| Main WorkCtr D010649D / 5303 CHIDAMBARAM DTS MTCE TEAM                                                   |
| Sales Document / A                                                                                       |
| Determine tasks                                                                                          |
|                                                                                                    |

Click on Save 📙

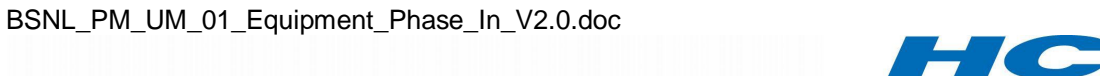

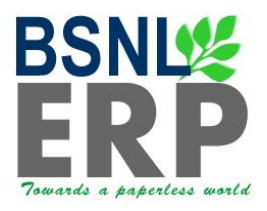

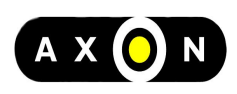

#### **Create Maintenance Plan: Initial**

| Maintenance plan |                                                   |
|------------------|---------------------------------------------------|
| Maint, plan cat. | PM Notification                                   |
| Strategy         | PM0002                                            |
|                  |                                                   |
|                  |                                                   |
|                  |                                                   |
|                  |                                                   |
|                  |                                                   |
|                  |                                                   |
|                  |                                                   |
|                  |                                                   |
|                  |                                                   |
|                  |                                                   |
|                  |                                                   |
|                  |                                                   |
|                  |                                                   |
|                  | System will generate one internal number for this |
|                  | plan                                              |
|                  |                                                   |
|                  |                                                   |
|                  |                                                   |
|                  |                                                   |
|                  |                                                   |
|                  |                                                   |
|                  |                                                   |
| ¥                |                                                   |
| S Maintenance pl | an 10100008087 created                            |
|                  |                                                   |

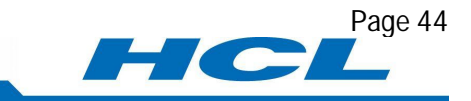

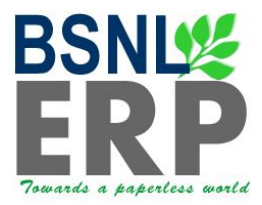

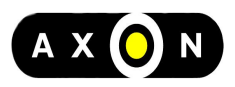

#### **Schedule Maintenance Plans**

| SAP Menu  | SAP MenuLogisticsPlant MaintenancePreventive Maintenance<br>Maintenance PlanningMaintenance PlansScheduling Maintenance<br>PlansSchedule |
|-----------|----------------------------------------------------------------------------------------------------|
| T Code    | Type IP10 in Command Field and click on                                                                                                  |
| User Menu | Select corresponding Node for IP10 / Schedule Maintenance Plans                                                                          |

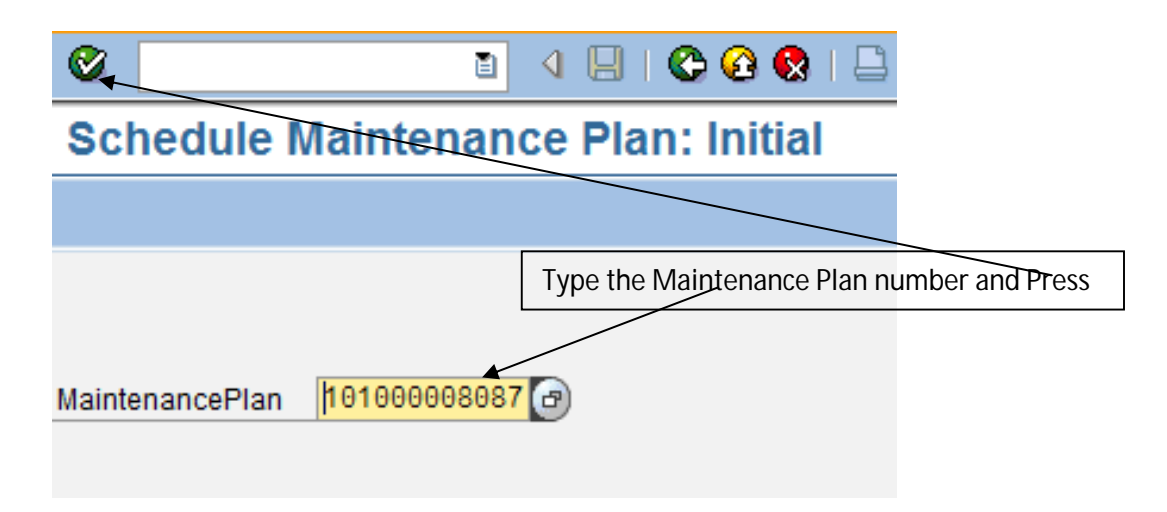

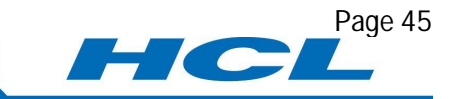

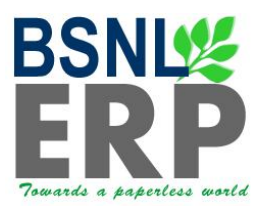

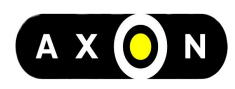

|           | Sched                 | ule Maint    | enance        | Plan: Str     | ategy pla        | n 1010000      | 08087        |               |           |            |      |
|-----------|-----------------------|--------------|---------------|---------------|------------------|----------------|--------------|---------------|-----------|------------|------|
| Start     | Start in cycl         | e Restart    | Manual call   | Sch           | edule overview   | list           |              |               |           |            |      |
| Maintenan | ice plan              | 101000080    | 87 Battery Ma | intenance     |                  |                |              |               |           |            |      |
| Sche      | duled calls           | Manual c     | alls Maint    | enance plan s | cheduling para   | meters Maint   | tenance plan | additional da | ita       |            |      |
| Conte     |                       | manuare      |               |               | circularing para |                |              |               |           |            |      |
| C P       | PlanDate              | Call date    | Completion    | Due packag    | Scheduling Ty    | pe / Status    | Act. v       | Unit          |           |            |      |
| _         |                       |              |               |               |                  |                |              |               |           |            |      |
|           | CI                    | ick on Start | Button, Sy    | /stem will p  | prompt for       |                |              |               |           |            |      |
|           | SI                    | artuateroi   | the sched     | unny          |                  |                |              |               |           |            |      |
|           |                       |              |               |               | -                |                |              |               |           |            |      |
|           |                       |              |               |               |                  |                |              |               |           |            |      |
|           |                       |              |               |               |                  |                |              |               |           |            |      |
|           |                       |              |               |               |                  |                |              |               |           |            |      |
|           |                       |              |               |               | -                |                |              |               |           |            |      |
|           |                       |              |               |               |                  |                |              |               |           |            |      |
|           |                       |              |               |               |                  |                |              |               |           |            |      |
|           |                       |              |               |               |                  |                |              |               |           |            |      |
| <b>1</b>  | Sch                   | edule N      | lainten       | ance Pl       | lan: Stra        | ategy pla      | in 1010      | 80000         | 8087      |            |      |
| Start     | Start in              | cycle Re:    | start Ma      | anual call    | Sch              | edule overview | v list       |               |           |            |      |
| Maintena  | ance plar             | 10100        | 0008087 E     | Battery Maint | enance           |                |              |               |           |            |      |
|           |                       |              |               |               |                  |                |              |               |           |            |      |
| Sch       | heduled               | calls Ma     | anual calls   | Mainten       | ance plan so     | cheduling para | ameters      | Maintena      | ance plan | additional | data |
|           | <sup>z</sup> Start Da | te           |               |               |                  | $\mathbf{X}$   | 1            |               |           |            |      |
| Sta       | art of cycl           | e            | 08.09.2       | 011           |                  |                | e / Status   | j (           | Act.      | /Unit      | ] 🛅  |
|           | / 🗙                   |              |               |               |                  |                |              |               |           |            |      |
|           |                       |              |               |               |                  |                |              |               |           |            |      |
|           |                       |              |               | Give the S    | Start date o     | t the cycle ar | nd press or  | n enter       |           |            |      |
|           |                       |              |               |               |                  |                |              |               |           |            | -    |

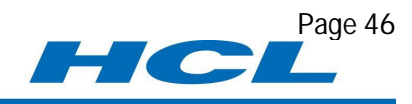

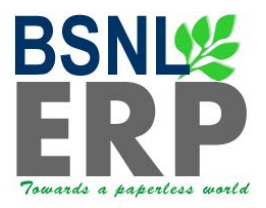

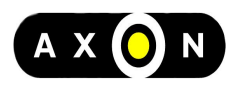

| R  | Schedule Maintenance Plan: Strategy plan 10100008087                                                 |               |            |            |                |                          |                  |                 |  |
|----|----------------------------------------------------------------------------------------------------|---------------|------------|------------|----------------|--------------------------|------------------|-----------------|--|
| 9  | Start Start in cycle Restart Manual call 🔊 Schedule overview list                                    |               |            |            |                |                          |                  |                 |  |
| Ма | Aaintenance plan 10100008887 Battery Maintenance                                                     |               |            |            |                |                          |                  |                 |  |
|    | 80                                                                                                   | hadulad calle | Manual     | salle Main | topopeo plop e |                          | Maintananca plan | additional data |  |
|    | Scheduled calls Manual calls Maintenance plan scheduling parameters Maintenance plan additional data |               |            |            |                |                          |                  |                 |  |
| _  | Sch                                                                                                  | eduling List  | 0.0.0      | lo ur      |                |                          |                  |                 |  |
| H  | C                                                                                                    | PlanDate      | Call date  | Completion | Due packag     | Scheduling Type / Status | Act. V           |                 |  |
| ┢  | 1                                                                                                    | 08.10.2011    | 05.10.2011 | -0         | TM             | New start Hold           |                  |                 |  |
| F  | -                                                                                                    |               | <u>b;</u>  |            |                | <u>.</u>                 |                  |                 |  |
| -  |                                                                                                    |               |            |            |                |                          |                  |                 |  |
| F  |                                                                                                    |               |            |            |                |                          |                  |                 |  |
|    |                                                                                                    |               |            |            |                |                          |                  |                 |  |
|    |                                                                                                    |               |            |            |                |                          |                  |                 |  |
|    |                                                                                                    |               |            |            | 1              |                          |                  |                 |  |
| L  |                                                                                                    |               | _          |            |                |                          |                  |                 |  |
| L  |                                                                                                    | 6             | 8          |            |                |                          |                  |                 |  |
| L  |                                                                                                    |               |            |            |                | _                        |                  |                 |  |
| ⊢  | -                                                                                                    | 6             | <u>.</u>   |            |                | 2                        |                  |                 |  |
| -  | -                                                                                                    |               |            |            |                |                          |                  |                 |  |
| F  | -                                                                                                    | -             | ài         | 5          |                | 2                        |                  |                 |  |
|    | •                                                                                                    | •             | 1          |            |                | 1                        |                  |                 |  |
| P  | 1                                                                                                    | 12 30         | <b>.</b>   |            |                |                          |                  |                 |  |
| (  | Clic                                                                                                 | k on 📙        |            |            |                |                          |                  |                 |  |

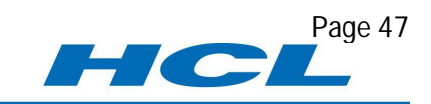

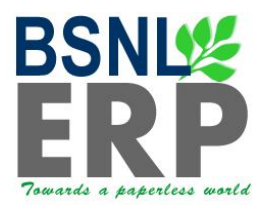

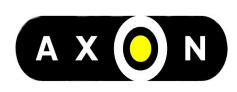

## Schedule Maintenance Plan: Initial MaintenancePlan 10100008087 🕝 System will prompt a message saying that Maintenance plan XXXXXXXXX scheduled S Maintenance plan 10100008087 scheduled

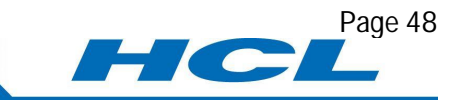

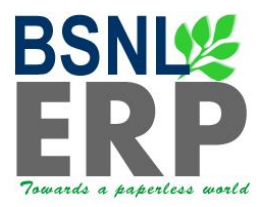

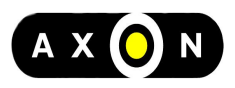

#### **Deadline Monitoring**

| SAP Menu  | SAP MenuLogisticsPlant MaintenancePreventive Maintenance<br>Maintenance PlanningMaintenance PlansScheduling Maintenance<br>PlansDeadline Monitoring |
|-----------|----------------------------------------------------------------------------------------------------|
| T Code    | Type IP30 in Command Filed and click on                                                                                                    |
| User Menu | Select corresponding Node for IP30 / Deadline Monitoring                                                                                            |

### Deadline Monitoring for Maintenance Plans (Batch Input IP10)

| Deadline monitoring for maintenance p | olans        |                     |                          |
|---------------------------------------|--------------|---------------------|--------------------------|
| Maintenance Plan                      | 101000008087 | to                  | <b>=</b>                 |
| Maint. plan cat.                      |              | to                  | <b>=</b>                 |
| MaintPlan sort field                  | 5311         | to                  | <b></b>                  |
| Maintenance strategy                  |              | to                  | <b>=</b>                 |
| Interval for Call Objects             | 865 DAY      |                     |                          |
| Rescheduling incl.                    |              | Enter the Maintenar | nce plan, Sort field and |
| Immediate start for all               |              | set the Time period | for interval for call    |

Click on 🕒

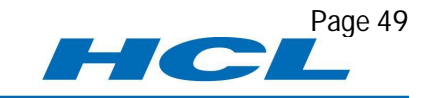

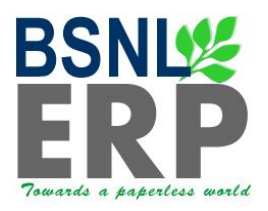

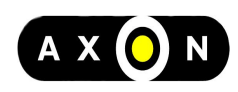

Tran

IP30

Program

RISTRA20 Program

# Display logs Image: Constraint of the second state of the second state of t

| Sor | i 占 🖓 🛗 💦 🏹 🖾 1 🐜 i 🕒 🖓 i 🖓 i 🖽 💷 🚳 🖉 🛆 🚥 3 |      |
|-----|---------------------------------------------|------|
| Ty_ | Message Text                                | LTxt |
|     | Execution date reset according to priority  | 2    |
|     | Notification 102000026882 saved             |      |
|     | Maintenance plan 10100008087 scheduled      |      |

With above data maintained, equipment is now ready to enter any transactions with respect to various maintenance activities (Preventive, Corrective, Breakdown maintenance etc.)

Subsequent Equipment Master Data can be maintained, whenever there is change in the data is identified.

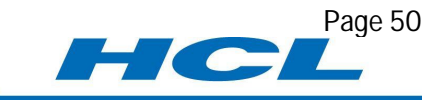